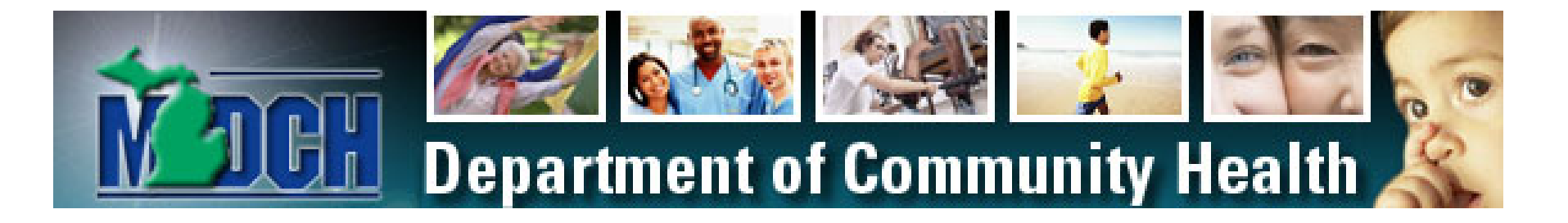

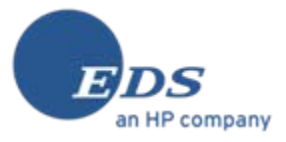

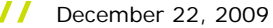

#### Overview

- This presentation demonstrates at a high level the software and processes that will be used to record and submit Medicaid School Based Services cost report information.
- Please note that the screens are not yet in their final state. There may be minor variances in the final implementation.

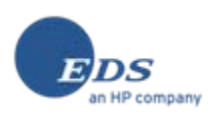

## LEA MAER Process

#### LEA MAER Process – Web Download Site

MDCH - Department of Community Health - School-Based Services - Microsoft Internet Explorer provided by EDS COE

File Edit View Favorites Tools Help

Address http://michigan.gov/mdch/0,1607,7-132-2945\_42542\_42543\_42546\_42551-151025--,00.html

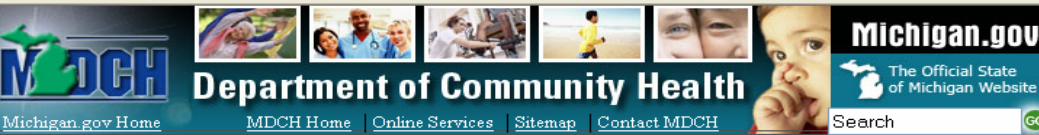

School Based Services

#### Providers

- Tunuera
- > HIPAA > Health Professional
- Shortage Area > Institutional Review Board

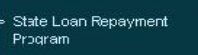

- > Lab Services
- Public Health Preparedness
   Communicable & Chronic Diseases
- > Departmenta Forms
- ≻ Community Mental Health Services
- > Certificate of Need
- > Toxic Substances
- > Substance Abuse Provider:
- Birth, Death, Marriage and Divorce Records
- Physical Health &
- Prevention
- Pregnant Women, Children & Families
- Mental Health &
- Substance Abuse
- Health Care Coverage Statistics and Reports
- Inside Community Health
- Health Systems & Health Profession Licensing
- Databases
   July 2008
   Data]
   Oct 2007
   Data]
   Oct 2006
   Data]

   Jan 2006
   Data]
   Jan 2005
   Fee]
   Data]
   2004
   April)
   Data]
   2003
   Oct 1

   Data]
   2008
   Instructions
   FAO-Fee-For-Service School Based Services
   Fee for Service Rate Methodology Work Group

   The purpose of this webpage is to provide information and a venue for comment to all interested parties.
   Fee for Service Cost Reporting Documents

   Medicaid Expenditure Reporting Overview
   FFS Cost Reporting Training Presentation
   Direct Medicaid Allowable Expenditure Reporting Detailed Instructions

   Transportation Medicaid Allowable Expenditure Reporting Detailed Instructions
   MAER Report FYE 06/30/2009

   MAER Report FYE 06/30/2010
   MAER Report FYE 06/30/2010
  - ISD MAER Summary Software

Michigan.gov.Home | MD.CH.Home | Contact.MD.CH | State Web Sites Privacy Policy | Link Policy | Accessibility Policy | Security Policy | Michigan.News | Michigan.gov.Survey

Copyright © 2001-2008 State of Michigan

NOTE: "MAER" is an acronym for "Medicaid Allowable Expenditure Report"

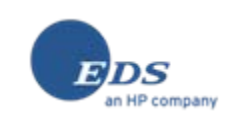

#### LEA MAER Process – Select File for Download

MDCH - Department of Community Health - School-Based Services - Microsoft Internet Explorer provided by EDS COE File Edit View Favorites Tools Help Address http://michigan.gov/mdch/0.1607.7-132-2945 42542 42543 42546 42551-151025--.00.html Michigan.gov The Official State of Michigan Website **Department of Community Health** MDCH Home Online Services Sitemap Contact MDCH Michigan.gov Home Search Providers HPAA **School Based Services** Health Professional Shortage Area Institutional Review Board Databases July 2008] Data] Oct 2007] Data] Oct 2006] Data] State Loan Repayment Jan 2006] Data] Jan 2005 Fee] Data] 2004 April] Data] 2003 Oct] Program Data] 2008 Instructions Lab Services File Download FAQ-F Public Health Preparedness Communicable & Chronic Do you want to open or save this file? Fee fo Diseases Departmenta Forms Name: MAER.xls The purpose of this webpage is X Community Vental Health Type: Microsoft Excel Worksheet, 1,42 MB comment to all interested parti Services From: localhost Certificate of Need Fee-for-Service Cost Reporti Texic Substances Open Save Cancel Substance Abuse Providers Medicaid Expenditure R FFS Cost Reporting Tra Always ask before opening this type of file Birth, Death, Marriage and Divorce Records Direct Medical Medicaid Physical Health & Transportation Medicaid While files from the Internet can be useful, some files can potentially Prevention ? harm your computer. If you do not trust the source, do not open or save this file. What's the risk? Pregnant Women. **Children & Families**  MAER Report - FYE 06 Mental liealth & MAER Report - FYE 06/30/2010 Substance Abuse Health Care Coverage ISD - MAER Summary Software Statistics and Reports Inside Community Health **Health Systems & Health** Profession Licensing Michigan.gov Home | MDCH Home | Contact MDCH | State Web Sites Privacy Policy | Link Policy | Accessibility Policy | Security Policy | Michigan News | Michigan.gov Survey Copyright @ 2001-2008 State of Michigan

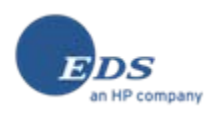

#### LEA MAER Process – Save File Locally

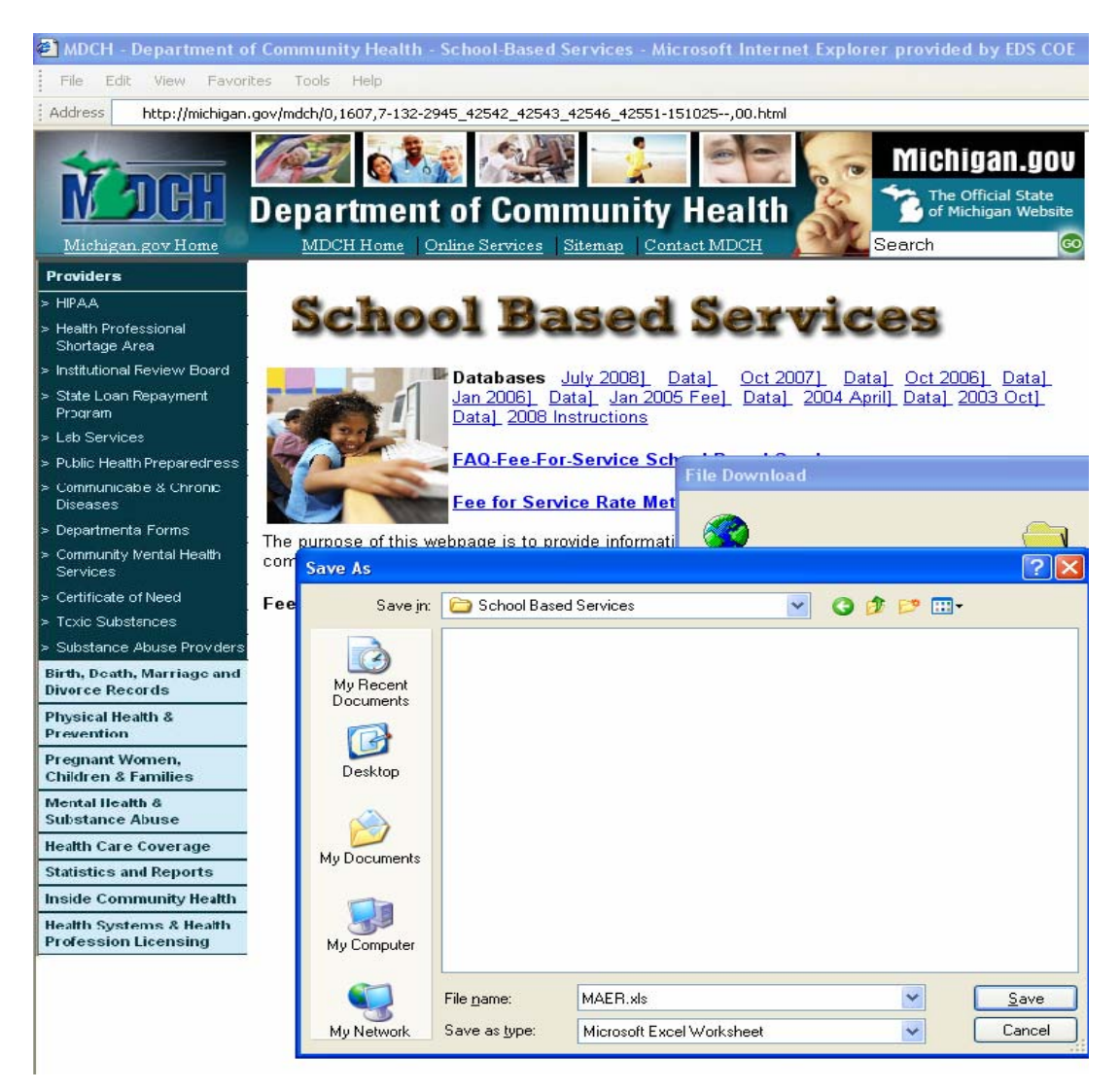

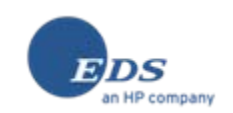

#### LEA MAER Process – Initial Screen

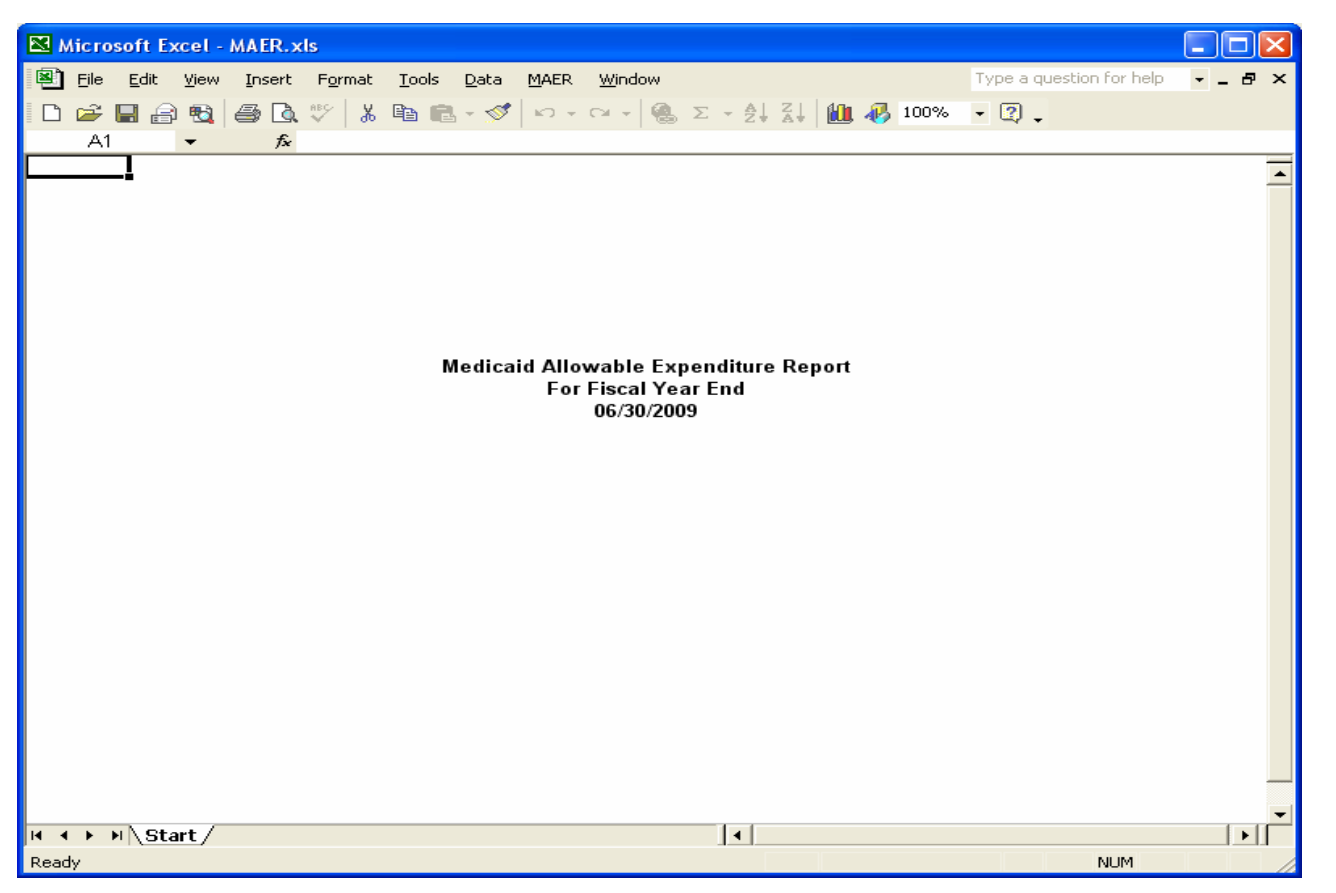

NOTE: If the LEA computer is unable to run Microsoft Excel files, blank forms will be available on the web site to print, complete manually, and submit to the ISD.

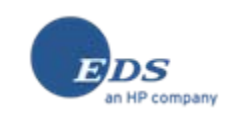

#### LEA MAER Process – Initial Screen – Macros Disabled

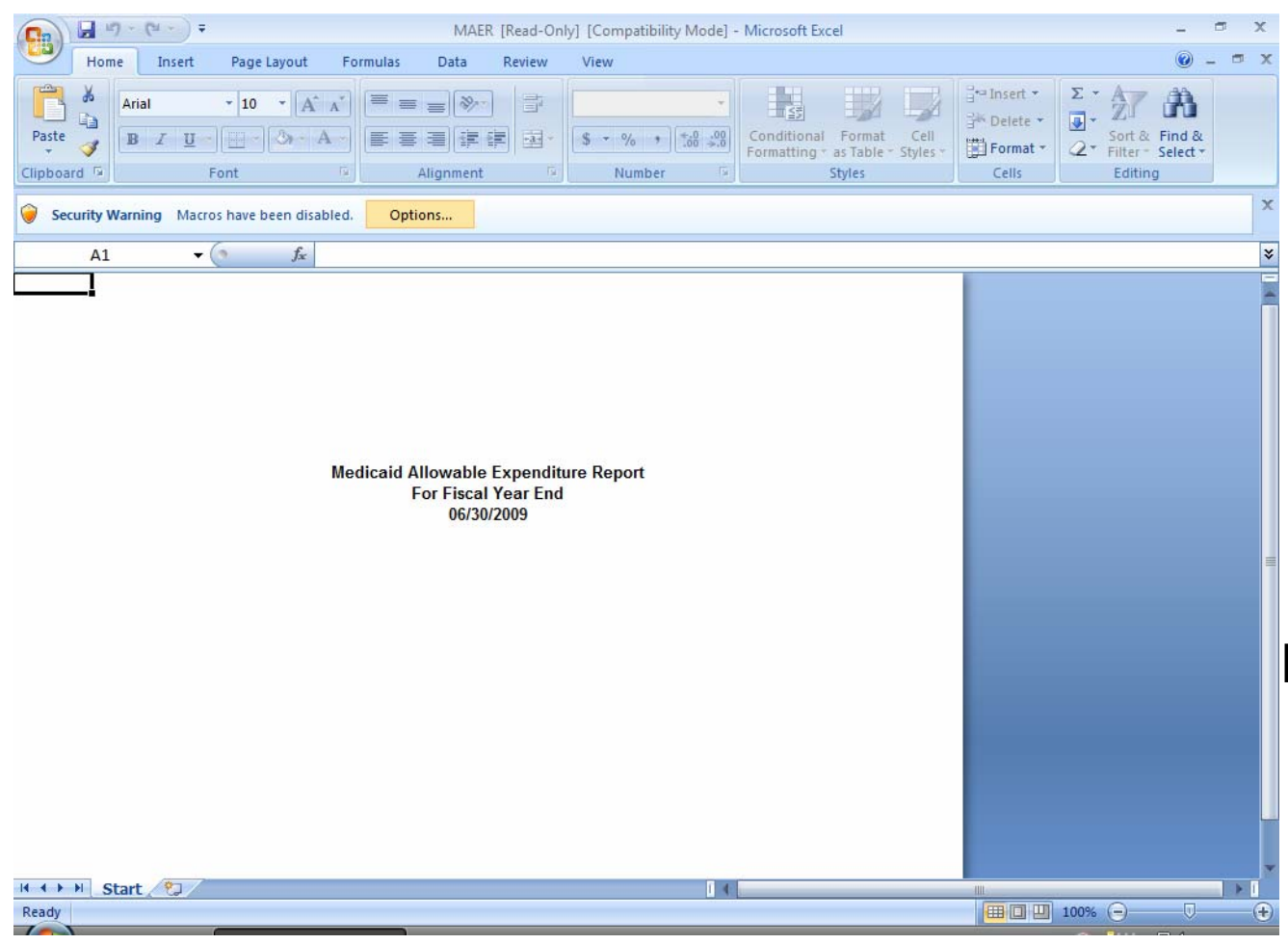

**NOTE:** Office 2007 (shown on left) or other Office systems may open the MAER with macros disabled. For Office 2007, click on the Options tab and follow the prompts to enable macros. Your IT department should be able to help you enable macros.

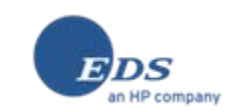

#### LEA MAER Process – Initial Screen – Macros Enabled

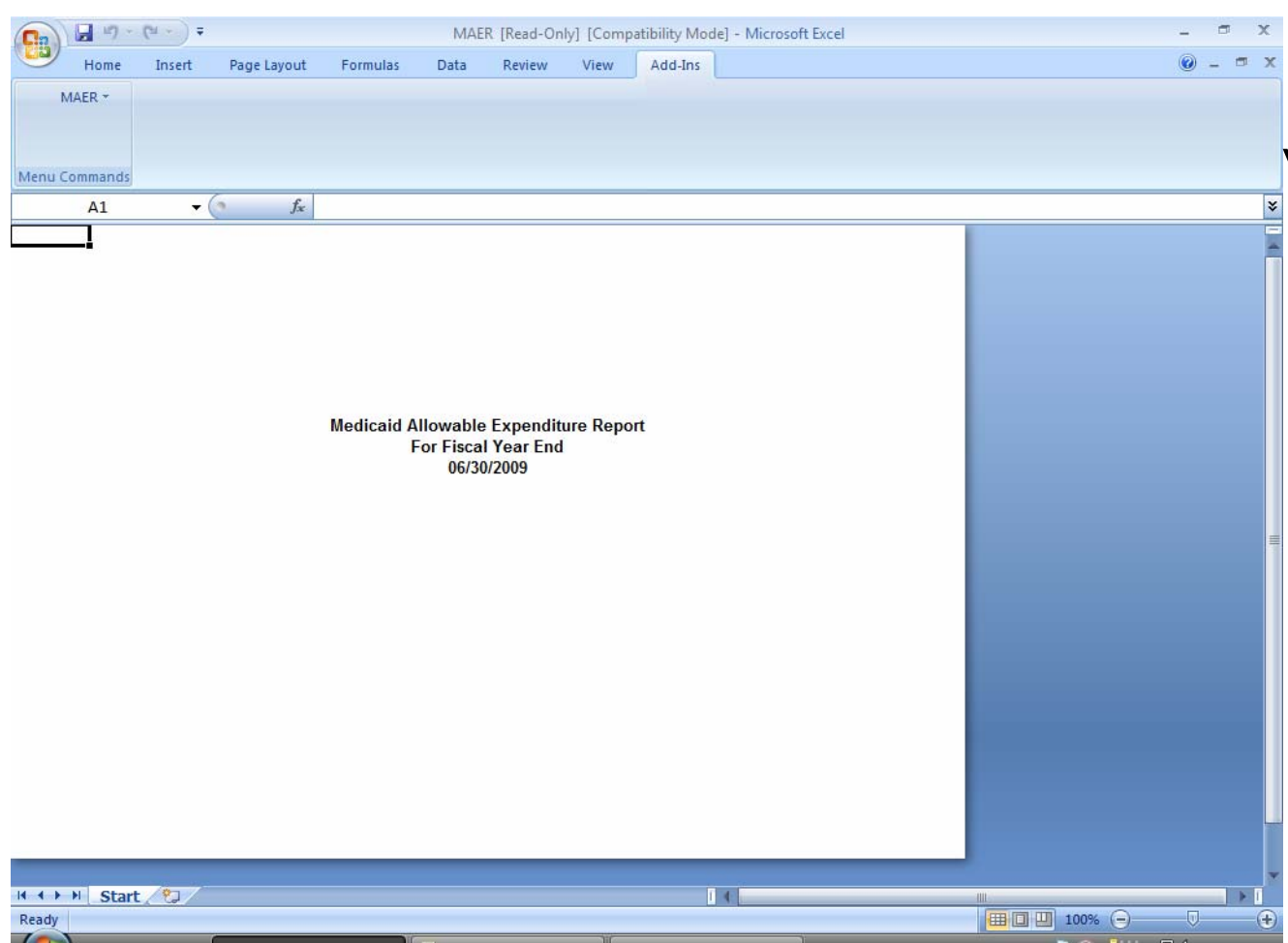

NOTE: Once macros are enabled, some versions of Office may display the MAER menu in a different location within Excel as shown in Office 2007 to the left. In this display you can see that Office 2007 adds the MAFR menu as a sub-menu within the Add-Ins menu.

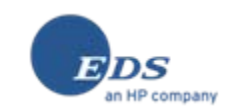

#### LEA MAER Process – Create New File

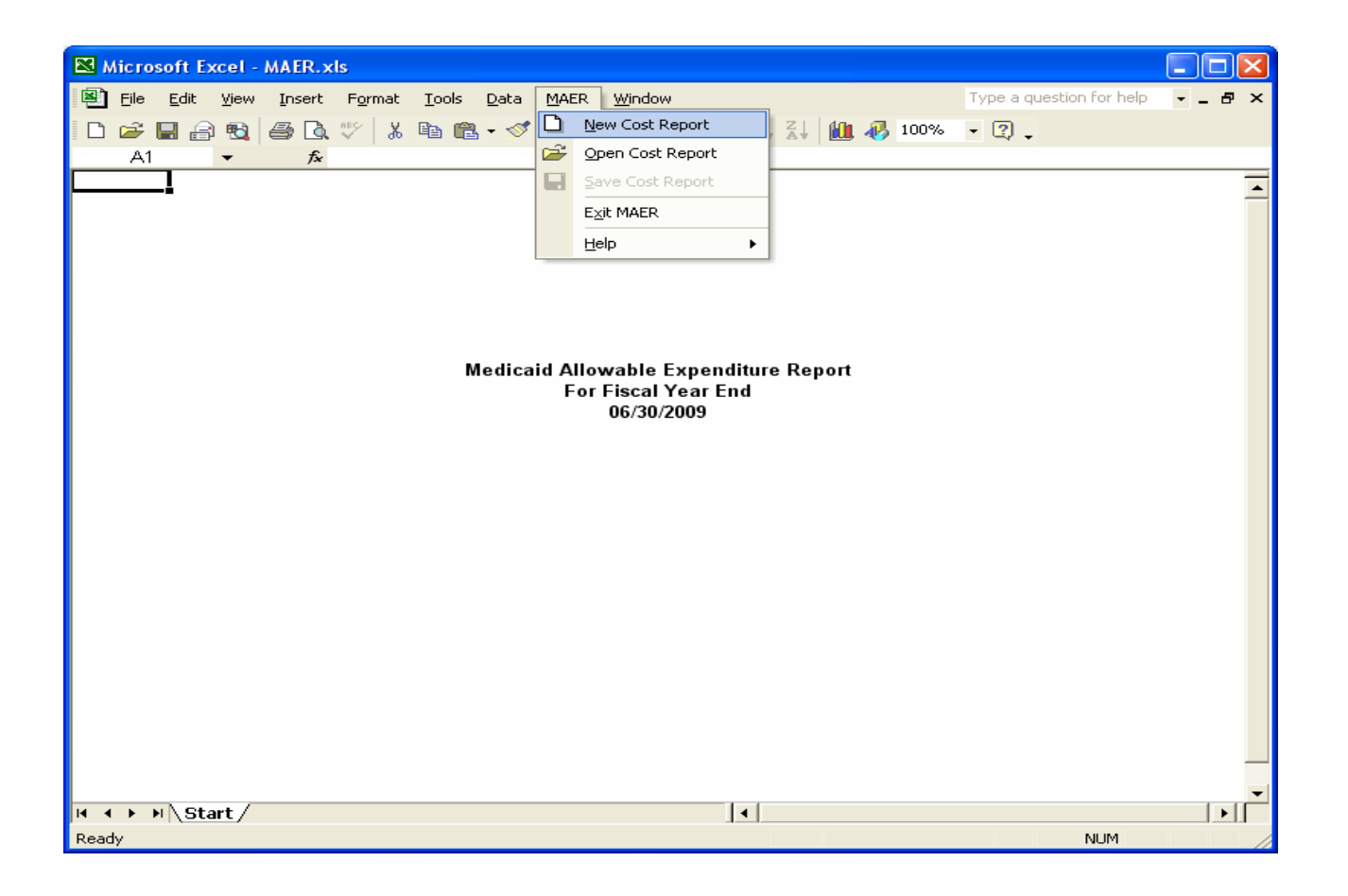

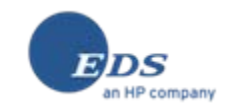

## LEA MAER Process – Medical Staff Costs

| 21                | 🛚 Microsoft Excel - MAER.xls                                                         |                                   |                 |                 |                   |                   |               |             |   |
|-------------------|--------------------------------------------------------------------------------------|-----------------------------------|-----------------|-----------------|-------------------|-------------------|---------------|-------------|---|
| 2                 | 🖗 File Edit View Insert Format Tools Data MAER Window Type a question for help 🗸 🗗 🗙 |                                   |                 |                 |                   |                   |               |             |   |
|                   |                                                                                      |                                   |                 |                 |                   |                   |               |             |   |
|                   | □ 🗁 🖬 🗃 🖏   🖨 🖸 🏹   λ 🛍 🛍 • 💯   Μ + ΟΙ +   🖏 Σ + 2↓ Δ↓   🛄 极 100% - Σ 🖓 ↓            |                                   |                 |                 |                   |                   |               |             |   |
|                   | Medicaid Allowable Expenditure Report Drawing                                        |                                   |                 |                 |                   |                   |               |             |   |
|                   | Medical Staff Costs                                                                  |                                   |                 |                 |                   |                   |               |             |   |
|                   | July 1, 2008 through June 30, 2009                                                   |                                   |                 |                 |                   |                   |               |             |   |
|                   |                                                                                      | District ISD Name:                |                 |                 |                   |                   |               |             |   |
|                   |                                                                                      | District Code / LEA Code:         | 1               |                 |                   |                   |               |             |   |
|                   |                                                                                      |                                   |                 | i i             |                   |                   |               |             |   |
|                   |                                                                                      |                                   |                 |                 |                   | Purchased         |               |             |   |
|                   |                                                                                      |                                   |                 |                 | Benefits          | Services          |               |             |   |
| Sur               | n of Secti                                                                           | on 52 and 53a Costs from the      | Staff           |                 | 2100, 2800 &      | 3130, 3190,       | Other         |             |   |
| S                 | E-4096, pa                                                                           | ge 3, columns 3, 4, 5 and 8       | FTE Count       | Salaries        | 2920              | 4120 & 4220       | Expend. 7410  | Total       |   |
|                   | Function                                                                             |                                   |                 | (3)             | (4)               | (5)               | (8)           | (9)         |   |
| -                 | Code                                                                                 | TITLE AND OBJECT CODE             |                 | (-)             | (-7               | (-7               | (-7           | <u>،</u> -, |   |
|                   | 213                                                                                  | Physician (1410)                  |                 |                 |                   |                   |               |             |   |
| 4                 | 213                                                                                  |                                   |                 |                 |                   | •                 |               |             |   |
|                   | 213                                                                                  |                                   |                 | •               |                   |                   |               | ູ_<br>ຍຸດ   |   |
| <del>4</del><br>5 | 213                                                                                  | Peychologist/Peych (1430)         |                 |                 |                   |                   |               | φυ<br>ፍበ    |   |
| a                 | 214                                                                                  | Sneech Theranist (1280)           |                 |                 |                   | •                 |               | \$0<br>\$0  |   |
| 7                 | 215                                                                                  | Audiologist (1490)                |                 |                 |                   |                   |               | \$0<br>\$0  |   |
| 8                 | 215                                                                                  | Supervised TSLI's (1240)          |                 |                 |                   |                   |               | \$0         |   |
| 9                 | 216                                                                                  | Social Worker (1440)              |                 |                 |                   |                   |               | \$0         |   |
| 10                | 217                                                                                  | O&M Specialist (1290)             |                 |                 |                   |                   |               | \$0         |   |
| 11                |                                                                                      | Total                             | 0.00            | \$0             | \$0               | \$0               | \$0           | \$0         |   |
|                   |                                                                                      |                                   |                 |                 |                   |                   |               |             |   |
|                   |                                                                                      | If there are revised expenditures | s that affect t | he above lines, | check the box t   | to the left and c | ontact MDCH H | ospital and |   |
|                   |                                                                                      | Health Plan Reimbursement Di      | vision, Speci   | al Program Sec  | tion, at (517) 33 | 35-5330 with the  | e details.    |             |   |
|                   |                                                                                      |                                   |                 |                 |                   |                   |               |             |   |
|                   |                                                                                      | edical Staff Costs / Transport    | ation Costs 7   | ,               | •                 |                   |               |             |   |
| Read              | dy                                                                                   |                                   |                 |                 |                   |                   |               | NUM         | / |

NOTE: Preparer completes "yellow" cells. Other cells are prefilled or calculated.

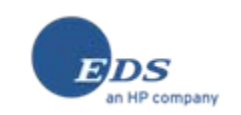

## LEA MAER Process – Enter LEA Code

| <b>N</b> | 🛚 Microsoft Excel - MAER.xls                                                                     |                          |                       |                     |                    |          |                                   |                  |                                     |                |                  |          |
|----------|--------------------------------------------------------------------------------------------------|--------------------------|-----------------------|---------------------|--------------------|----------|-----------------------------------|------------------|-------------------------------------|----------------|------------------|----------|
| 8        | File Edi                                                                                         | t View Insert            | Format                | Tools               | Data               | MAER     | Window                            |                  |                                     | Type a questio | n for help 🛛 👻 🔒 | . 8 ×    |
|          |                                                                                                  |                          |                       |                     |                    |          |                                   |                  |                                     |                |                  |          |
|          | □ 🞬 🚽 🔄 🗟   🗇 [Δ, ♡   ၨλ 🗎 🛍 × ≫   ∽ ▾ ∩ ▾   🖏 Σ ヾ 2↓ Δ↓   🛄 🖑 [100% - ▼ 🗳 Ψ                     |                          |                       |                     |                    |          |                                   |                  |                                     |                |                  |          |
|          | Medicaid Allowable Expenditure Report                                                            |                          |                       |                     |                    |          |                                   |                  |                                     |                |                  |          |
|          | Medical Staff Costs                                                                              |                          |                       |                     |                    |          |                                   |                  |                                     |                |                  |          |
|          |                                                                                                  |                          |                       |                     | Ju                 | iy 1, 20 | 08 through Ju                     | ine 30, 2009     |                                     |                |                  |          |
|          |                                                                                                  | Di                       | strict ISE            | ) Name:             |                    |          |                                   |                  |                                     |                |                  |          |
|          |                                                                                                  | District C               | ode / LEz             | / Name:<br>A Code:  | 03060              | )        |                                   |                  |                                     |                |                  |          |
|          |                                                                                                  | Diotiliot o              | 000.22                | 10000.              | 00000              |          | i                                 |                  |                                     |                |                  |          |
|          |                                                                                                  |                          |                       |                     |                    |          |                                   |                  | Purchased                           |                |                  | 7        |
|          |                                                                                                  |                          |                       |                     |                    |          |                                   | Benefits         | Services                            |                |                  |          |
| Sur      | n of Sect                                                                                        | ion 52 and 53a           | Costs fr              | om the              | St                 | aff      |                                   | 2100, 2800 &     | 3130, 3190,                         | Other          |                  |          |
| S        | E-4096, p                                                                                        | age 3, column            | s 3, 4, 5             | and 8               | FTE (              | Count    | Salaries                          | 2920             | 4120 & 4220                         | Expend. 7410   | Total            |          |
|          | Function                                                                                         |                          | в је ст с             | ODE                 |                    |          | (3)                               | (4)              | (5)                                 | (8)            | (9)              |          |
| 1        | 213                                                                                              | Dhysisian (14)           |                       | JUDE                |                    |          |                                   |                  |                                     |                | <u>در</u>        | 1        |
| 2        | 213                                                                                              | RN/LPN (1450             | no)<br>N              |                     |                    | •        | •                                 |                  |                                     |                |                  |          |
| 3        | 213                                                                                              | PT/PTA (1470             | <u>)</u>              |                     |                    |          |                                   |                  |                                     |                | \$C<br>\$C       | 1        |
| 4        | 213                                                                                              | OT/COTA (148             | /<br>30)              |                     |                    |          |                                   |                  |                                     |                | \$0              | 5        |
| 5        | 214                                                                                              | Psychologist/            | ⊃sych (1-             | 430)                |                    |          |                                   |                  |                                     |                | \$0              | ז        |
| 6        | 215                                                                                              | Speech Thera             | pist (1280            | J)                  |                    |          |                                   |                  |                                     |                | \$0              | ז        |
| 7        | 215                                                                                              | Audiologist (14          | 490)                  |                     |                    |          |                                   |                  |                                     |                | \$0              | ו        |
| 8        | 215                                                                                              | Supervised TS            | El's (1246            | D)                  |                    |          |                                   |                  |                                     |                | \$0              | <u>ן</u> |
| 9        | 216                                                                                              | Social Worker            | (1440)                |                     |                    |          |                                   |                  |                                     |                | \$0              | <u>기</u> |
| 10       | 217                                                                                              | O&M Speciali             | st (1290)             |                     |                    |          |                                   |                  |                                     |                | \$0              | 길        |
| 11       |                                                                                                  | Total                    |                       |                     |                    | 0.00     | \$0                               | \$0              | \$0                                 | \$0            | \$0              | )        |
|          | _                                                                                                |                          |                       |                     | - 41 4             | - a i ·  | ha abava Bra-                     |                  |                                     |                |                  |          |
|          |                                                                                                  | Hoolth Dian D            | isea expi<br>oimburoo | enaiture<br>mont Di | s that :<br>Wielen | Spoci.   | ne above lines,<br>ol Drogrom Soc | tion of (517) 23 | to the leπ and d<br>25 5220 with th | ontact MDCH H  | iospitai and     |          |
|          | Health Plan Reimbursement Division, Special Program Section, at (517) 335-5330 with the details. |                          |                       |                     |                    |          |                                   |                  |                                     |                |                  |          |
| 14 4     | с в нАт                                                                                          | <b>1</b> edical Staff Cr | osts 🖉 T              | ransport            | ation C            | osts 📝   | /                                 |                  |                                     |                |                  |          |
| Ente     | er                                                                                               |                          |                       |                     |                    |          |                                   |                  |                                     |                | NUM              |          |

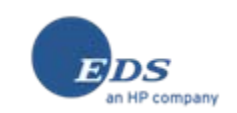

## LEA MAER Process – LEA/ISD Names Displayed

|            | Microsoft                                                                                        | Excel - MAER.xls                                          |                               |                 |                  |                   |                             |                  |    |
|------------|--------------------------------------------------------------------------------------------------|-----------------------------------------------------------|-------------------------------|-----------------|------------------|-------------------|-----------------------------|------------------|----|
| 8          | <u>File E</u> dit                                                                                | <u>V</u> iew <u>I</u> nsert F <u>o</u> rmat <u>T</u> ools | Data MAER                     | Window          |                  |                   | Type a questio              | n for help 🛛 🚽 🗕 | đΧ |
|            |                                                                                                  |                                                           |                               |                 |                  |                   |                             |                  |    |
|            |                                                                                                  | ∃™Q ⊜*LQ.√ & ≒≞∎≣                                         | n <b>- ≫</b>   • / •          |                 | * Z+ A+   🛄      | <b>₩</b> 100% ▼ ( | 4 <b>.</b>                  |                  |    |
|            | Medicaid Allowable Expenditure Report                                                            |                                                           |                               |                 |                  |                   |                             |                  |    |
|            | Medical Staff Costs                                                                              |                                                           |                               |                 |                  |                   |                             |                  |    |
|            |                                                                                                  |                                                           | July 1, 20                    | Juo through Ju  | ine 30, 2009     |                   |                             |                  |    |
|            |                                                                                                  | District ISD Name:                                        | Allegan Are:                  | e Educational S | Service Agency   |                   |                             |                  |    |
|            |                                                                                                  | District Code / LEA Code:                                 | 3060                          | Martin Public S | Schools          |                   |                             |                  |    |
|            |                                                                                                  |                                                           |                               |                 |                  |                   |                             |                  |    |
|            |                                                                                                  |                                                           |                               |                 |                  | Purchased         |                             |                  | ]  |
|            |                                                                                                  |                                                           |                               |                 | Benefits         | Services          |                             |                  |    |
| Su         | n of Secti                                                                                       | ion 52 and 53a Costs from the                             | Staff                         |                 | 2100, 2800 &     | 3130, 3190,       | Other                       |                  |    |
| S          | E-4096, pa                                                                                       | age 3, columns 3, 4, 5 and 8                              | FTE Count                     | Salaries        | 2920             | 4120 & 4220       | Expend. 7410                | Total            |    |
|            | Function                                                                                         |                                                           |                               | (3)             | (4)              | (5)               | (8)                         | (9)              |    |
| 1          | 213                                                                                              | Physician (1410)                                          | i                             |                 |                  |                   |                             | \$0              |    |
| 2          | 213                                                                                              | RN/LPN (1450)                                             |                               |                 |                  | •                 |                             |                  |    |
| 3          | 213                                                                                              | PT/PTA (1470)                                             |                               |                 |                  | •                 |                             | \$0              |    |
| 4          | 213                                                                                              | OT/COTA (1480)                                            |                               |                 |                  |                   |                             | \$0              | 1  |
| 5          | 214                                                                                              | Psychologist/Psych (1430)                                 |                               |                 |                  |                   |                             | \$0              | 1  |
| 6          | 215                                                                                              | Speech Therapist (1280)                                   |                               |                 |                  |                   |                             | \$0              |    |
| 7          | 215                                                                                              | Audiologist (1490)                                        |                               |                 |                  |                   |                             | \$0              |    |
| 8          | 215                                                                                              | Supervised TSLI's (1240)                                  |                               |                 |                  |                   |                             | \$0              |    |
| 9          | 216                                                                                              | Social Worker (1440)                                      |                               |                 |                  |                   |                             | \$0              |    |
| 10         | 217                                                                                              | U&M Specialist (1290)                                     | 0.00                          | **              | 40               | **                |                             | \$0              |    |
| 11         |                                                                                                  | lotal                                                     | 0.00                          | \$0             | \$0              | \$0               | \$0                         | \$0              | J  |
|            |                                                                                                  | If there are revieed expenditure                          | e that affact t               | ha ahava lince  | check the hext   | to the left and a | optact MDCH H               | locnital and     |    |
|            |                                                                                                  | Health Plan Reimhursement Di                              | s mai aneci i<br>Vision Sneci | al Program Sec  | tion at (517) 33 | 35-5330 with the  | ontact widen n<br>a details | iospitai aliu    |    |
|            | Health Plan Reimbursement Division, Special Program Section, at (517) 335-5350 with the details. |                                                           |                               |                 |                  |                   |                             |                  |    |
| <b>I</b> • | • • • • \ •                                                                                      | ledical Staff Costs / Transport                           | ation Costs 🕠                 | /               | •                |                   |                             |                  |    |
| Rea        | dy                                                                                               | , · ·                                                     | ,                             |                 |                  |                   |                             | NUM              |    |

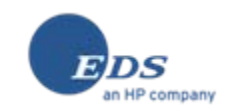

## LEA MAER Process – Transportation Costs

| 💌 Mic      | rosoft Ex                             | cel - MAER.xls                                                         |           |                       |              |                     |            |  |
|------------|---------------------------------------|------------------------------------------------------------------------|-----------|-----------------------|--------------|---------------------|------------|--|
| B) EI      | e <u>E</u> dit                        | <u>Vi</u> ew <u>I</u> nsert F <u>o</u> rmat <u>T</u> ools <u>D</u> ata | MAER      | <u>W</u> indow        | Type a qu    | estion for help 🛛 🗸 | _ 8 ×      |  |
|            | -<br>>                                |                                                                        | -<br>!    |                       | 40 a 100%    | D                   |            |  |
|            |                                       |                                                                        |           | * *   🖏 - 4 * 2 + A   | 🕴 🛄 🎻 100% 🔻 | ų.                  |            |  |
|            | Medicaid Allowable Expenditure Report |                                                                        |           |                       |              |                     |            |  |
|            | Transportation Costs                  |                                                                        |           |                       |              |                     |            |  |
|            |                                       | July 1, 2                                                              | 000 11101 | gn June 30, 2009      |              |                     |            |  |
|            |                                       | District ISD Name:                                                     | Allegan A | vea Educational Servi | ce Agency    |                     |            |  |
|            |                                       | District Code / LEA Code:                                              | 3060      | Martin Public Schoo   | ols          |                     |            |  |
|            |                                       | Total number of One Way Trips                                          |           |                       |              |                     |            |  |
|            |                                       |                                                                        |           | Ĭ                     |              |                     |            |  |
| Sum o      | f Section                             | 1 52 and 53a Costs from the SE-                                        | FTE       |                       |              |                     |            |  |
| 4094, p    | page 2, c                             | olumns 4 & 6                                                           | (1)       | Expenditure           | Expenditure  | Total               | _          |  |
|            | Object                                |                                                                        |           |                       |              |                     |            |  |
| Line       | Code                                  | Title                                                                  |           | (4)                   | (6)          | (9)                 | _          |  |
| 1          | 1610                                  | Bus Driver                                                             |           |                       |              |                     |            |  |
| <u></u>    | 1630                                  | Aldes                                                                  |           |                       |              |                     |            |  |
| 3          | 2000                                  | Employee Benefits                                                      |           | -                     |              |                     |            |  |
| 4<br>5     | 2220                                  | Pupil Trans Common Camer                                               |           |                       |              |                     | <u>10</u>  |  |
| - C<br>- A | 2210                                  | Fomily Vehicle Centrest Cote                                           |           |                       |              |                     | <u>,U</u>  |  |
| 7          | 3030                                  | Punil Tranen, Fleet Incurance                                          |           |                       |              | 4                   | ,0<br>(n   |  |
| 8          | 4230                                  | Contracted/Leased Buses                                                |           |                       |              | 9                   | <u>6</u>   |  |
| - q        | 4230                                  | Other Vehicle Related Costs                                            |           | •                     |              |                     | <u>6</u>   |  |
| 10         | 5710                                  | Gasoline                                                               |           |                       |              | 9                   | ñ          |  |
| 11         | 5710                                  | Oil/Grease                                                             |           |                       |              | g                   |            |  |
| 12         | 5720                                  | Tires/Batteries                                                        |           |                       |              | 9                   | ឆ          |  |
|            |                                       | Other Expenses/Adjustment                                              |           |                       |              |                     |            |  |
|            |                                       | (related to object codes listed                                        |           |                       |              |                     |            |  |
| 13         | 7000                                  | above)                                                                 |           |                       |              | 9                   | 60         |  |
| 14         |                                       | Bus Amortization                                                       |           |                       |              | 9                   | <i>i</i> 0 |  |
| 15         | TOTAL                                 | EXPENDITURES                                                           |           | \$0                   | \$0          | 9                   | io 🔜       |  |
|            |                                       |                                                                        |           |                       |              |                     | -          |  |
| 4          | 🛛 🕨 🔪 – Me                            | edical Staff Costs $\lambda$ Transportation                            | Costs /   | •                     |              |                     |            |  |
| Ready      |                                       |                                                                        |           |                       |              | NUM                 |            |  |

NOTE: The LEA/ISD name displays carry over from the Medical Staff Costs.

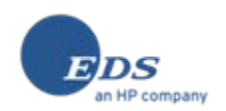

## LEA MAER Process – Save ISD Submission File

|       | <i>licrosoft</i>                                                                                                    | Excel - MAER.x                | ds                 |               |            |          |                  |              |                                       |                |                  |    |
|-------|----------------------------------------------------------------------------------------------------|-------------------------------|--------------------|---------------|------------|----------|------------------|--------------|---------------------------------------|----------------|------------------|----|
| 8     | <u>F</u> ile <u>E</u> di                                                                                                    | : <u>V</u> iew <u>I</u> nsert | F <u>o</u> rmat    | <u>T</u> ools | Data M     | 1AER     | Window           |              |                                       | Type a questic | n for help 🛛 👻 💶 | đΧ |
|       | 🚔 🔲 .                                                                                                    |                               | ABC X              | Ba 🙉          | - 🛷 🛛      |          | New Cost Report  | ZI M         | 🚜 100% 👻                              | ?              |                  |    |
|       |                                                                                                    |                               | · · · · · ·        |               | Modic й    | 3        | Open Cost Report |              | · · · · · · · · · · · · · · · · · · · |                |                  |    |
|       |                                                                                                    |                               |                    |               | Meurc      |          | Save Cost Report | ne Kepon     | L                                     |                |                  | -  |
|       | Jul 5.8.1150 0, 2009                                                                                                    |                               |                    |               |            |          |                  |              |                                       |                |                  |    |
|       |                                                                                                    |                               |                    |               |            | -        |                  | _            |                                       |                |                  |    |
|       |                                                                                                    | Dietviet C                    | istrict ISD        | Name:         | Allega     | <u> </u> | <u>H</u> elp     | ▶ e Agency   |                                       |                |                  |    |
|       |                                                                                                    | District C                    | ode / LEA          | A Code:       | 3          | 060      | Martin Public S  | schools      |                                       |                |                  |    |
|       |                                                                                                    |                               |                    |               |            |          |                  |              | Purchased                             |                |                  |    |
|       |                                                                                                    |                               |                    |               |            |          |                  | Benefits     | Services                              |                |                  |    |
| Sur   | n of Sect                                                                                                    | ion 52 and 53a                | a Costs fr         | om the        | Staf       | f        |                  | 2100, 2800 & | 3130, 3190,                           | Other          |                  |    |
| S     | E-4096, p                                                                                                    | age 3, column                 | s3,4,5 a           | and 8         | FTE Co     | unt      | Salaries         | 2920         | 4120 & 4220                           | Expend. 7410   | Total            |    |
|       | Code                                                                                                    | TITLE AND O                   | BJECT C            | ODE           |            |          | (3)              | (4)          | (5)                                   | (8)            | (9)              |    |
| 1     | 213                                                                                                    | Phγsician (14                 | 10)                |               | 123        | 3.00     | \$456            | \$789        | \$12                                  | \$324          | \$1,581          |    |
| 2     | 213                                                                                                    | RN/LPN (1450                  | )                  |               |            |          |                  |              |                                       |                | \$0              |    |
| 3     | 213                                                                                                    | PT/PTA (1470                  | )                  |               |            |          |                  |              |                                       |                | \$0              |    |
| 4     | 213                                                                                                    | OT/COTA (148                  | 80)                |               |            |          |                  |              |                                       |                | \$0              |    |
| 5     | 214                                                                                                    | Psychologist/                 | Psych (14          | 430)          |            | _        |                  |              |                                       |                | \$0              |    |
| 6     | 215                                                                                                    | Speech Thera                  | pist (1280         | ) <u> </u>    |            |          |                  |              |                                       |                | \$0              | 1  |
| 7     | 215                                                                                                    | Audiologist (1-               | 490)               |               |            |          |                  |              |                                       |                | \$0              | 1  |
| 8     | 215                                                                                                    | Supervised TS                 | <u>SLI's (1240</u> | J)            |            | _        |                  |              |                                       |                | \$0              |    |
| 9     | 216                                                                                                    | Social Worker                 | r (1440)           |               |            |          |                  |              |                                       |                | \$0              |    |
| 10    | 217                                                                                                    | O&M Speciali                  | ist (1290)         |               |            |          |                  |              |                                       |                | \$0              |    |
| 11    |                                                                                                    | Total                         |                    |               | 123        | 3.00     | \$456            | \$789        | \$12                                  | \$324          | \$1,581          | 1  |
|       | If there are revised expenditures that affect the above lines, check the box to the left and contact MDCH Hospital and Health Plan Reimbursement Division, Special Program Section, at (517) 335-5330 with the details. |                               |                    |               |            |          |                  |              |                                       |                |                  |    |
| lia a | - • • • • • • • •                                                                                                    | iedical Staff Co              | osts / Tr          | ansporta      | ation Cost | ts,      | /                | •            |                                       |                |                  |    |
| Read  | dy                                                                                                    |                               |                    |               |            |          |                  |              |                                       |                | NUM              |    |

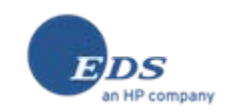

#### LEA MAER Process – ISD Submission File Created

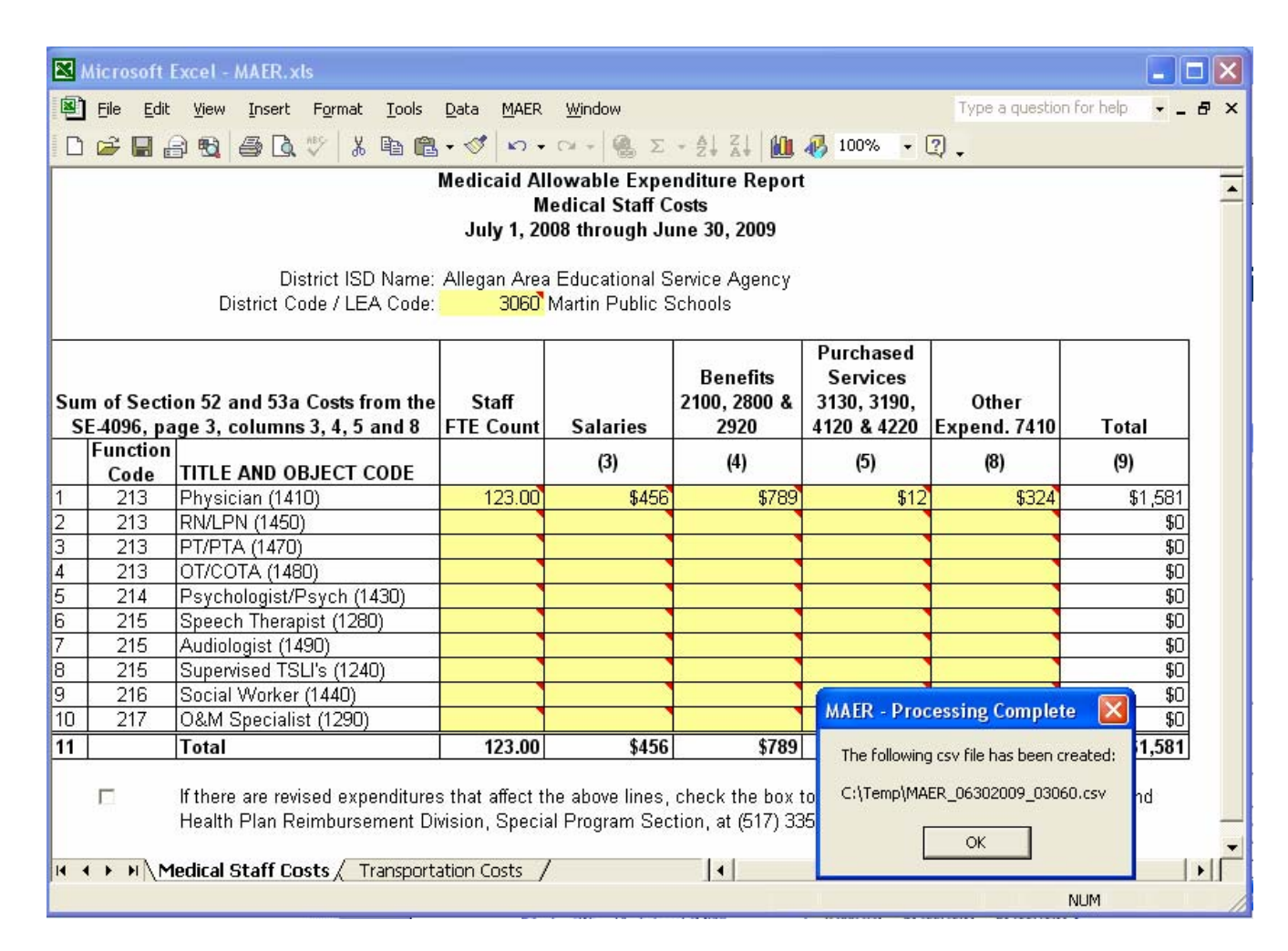

NOTE: Each LEA submits this file to the ISD.

Do not rename this file! The ISD MMF Summary software expects files named in this specific format. If the file is not named properly, it will not be recognized by the summary application.

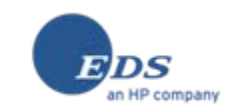

ISD Summary Process

| State of Michigan Single Sign On                             |  |
|--------------------------------------------------------------|--|
| User ID<br>Password<br>Login                                 |  |
| * <b>If you do not have a User ID, please click</b> Register |  |

NOTE: The "ISD -MAER Summary Software" is called "Michigan Medicaid Forms" or "MMF" and is available via the DCH File Transfer application within Single Sign On (SSO)

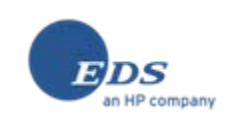

| 🕙 MDCH-BPCT - Micro | osoft Internet Explorer prov | ided by EDS COE |                                |
|---------------------|------------------------------|-----------------|--------------------------------|
| <b>N</b> DCH        | File Tra                     | nsiər           | A Michigan sor                 |
| File                | Share File                   | Browse          | General                        |
| Upload File         | Share File                   | Upload Log      | Request Additional Area Access |
| Download File       | Delete Shared File           | Download Log    | Exit Application               |
|                     | Shared File Log              |                 |                                |
|                     |                              |                 |                                |
|                     |                              |                 |                                |
| <                   |                              |                 |                                |
| é                   |                              |                 | 🔒 🧐 Local intranet 🛒           |

NOTE: Once Signed into the MDCH File Transfer web site, click the "Download File" link on the upper left side of the page.

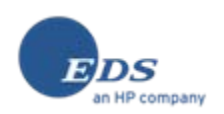

| 🚰 File Download - Microsoft      | Internet Explorer provided by EDS COE                         |        |
|----------------------------------|---------------------------------------------------------------|--------|
|                                  | File Download                                                 |        |
| All fields marked with ' * ' are | mandatory                                                     |        |
|                                  |                                                               |        |
| Area *                           | HHPRD-ISD 🚽 (select from list if having multiple area access) |        |
| Select file to download          | MMF.msi                                                       |        |
|                                  |                                                               |        |
|                                  | Download Cancel                                               |        |
|                                  |                                                               |        |
|                                  |                                                               |        |
|                                  |                                                               |        |
| <                                |                                                               | ×<br>> |
| 🙆 Done                           | 🔒 🧐 Local intran                                              | et 📑   |

NOTE: From the File Download page, select HHPRD-ISD as the Area, and select the MMF.msi file from the Select file to download drop list and click the Download button.

Once downloaded, double click the MMF.msi file to install MMF.

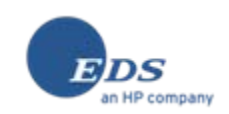

## ISD Summary Process – Initial Screen

| MMF                                          |               |            |
|----------------------------------------------|---------------|------------|
| <u>File V</u> iew <u>T</u> ools <u>H</u> elp |               |            |
|                                              |               |            |
|                                              |               | <br>       |
|                                              |               |            |
|                                              |               |            |
|                                              |               |            |
|                                              |               |            |
|                                              |               |            |
|                                              |               |            |
|                                              |               |            |
|                                              |               |            |
|                                              |               |            |
|                                              |               |            |
|                                              |               |            |
|                                              |               |            |
|                                              |               |            |
|                                              |               |            |
|                                              |               |            |
|                                              |               |            |
|                                              |               |            |
|                                              |               |            |
|                                              |               |            |
|                                              |               |            |
|                                              |               |            |
|                                              | Provider Mode | 04/28/2009 |

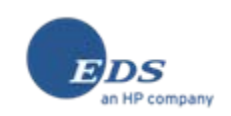

#### ISD Summary Process – Create New File

| 🛱 MMF                                        |               |      |
|----------------------------------------------|---------------|------|
| <u>File Vi</u> ew <u>T</u> ools <u>H</u> elp |               |      |
| New Ctrl+N                                   |               |      |
|                                              |               | <br> |
| Save <u>A</u> s                              |               |      |
| Print Ctrl+P                                 |               |      |
| ⊆lose                                        |               |      |
| E <u>x</u> it                                |               |      |
|                                              |               |      |
|                                              |               |      |
|                                              |               |      |
|                                              |               |      |
|                                              |               |      |
|                                              |               |      |
|                                              |               |      |
|                                              |               |      |
|                                              |               |      |
|                                              |               |      |
|                                              |               |      |
|                                              |               |      |
|                                              |               |      |
|                                              |               |      |
|                                              |               |      |
|                                              |               |      |
|                                              | Provider Mode |      |

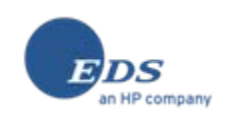

## ISD Summary Process – Enter ISD Code/Year

| MMF                       |                                             |            |
|---------------------------|---------------------------------------------|------------|
| File View Tools Help      |                                             |            |
|                           |                                             |            |
|                           |                                             |            |
|                           |                                             |            |
|                           |                                             |            |
|                           |                                             |            |
|                           |                                             |            |
| New - Medicaid Allowable  | Expenditure Summary Report                  |            |
| Enter Information For Med | icaid Allowable Expenditure Summary Report: |            |
| Name: A                   | Allegan Area Educational Service Agency     |            |
| School Code or NPI:       | 03000                                       |            |
| Fiscal Year End:          | 06/30/2009                                  |            |
| Amend Level:              | 0                                           |            |
|                           |                                             |            |
|                           | Ok Cano                                     | el         |
|                           |                                             |            |
|                           |                                             |            |
|                           |                                             |            |
|                           |                                             |            |
|                           |                                             |            |
|                           |                                             |            |
|                           |                                             |            |
|                           | Provider Mode                               | 04/28/2009 |

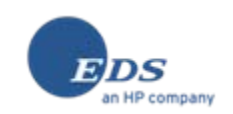

### ISD Summary Process – Load LEA MAER Files

| 22 MMF                                                                                                    |        |
|----------------------------------------------------------------------------------------------------|--------|
| Browse For Folder                                                                                                    | ? 🗙    |
| Select folder containing LEA CSV files:                                                                                                    |        |
| <ul> <li>Desktop</li> <li>My Documents</li> <li>My Computer</li> <li>My Network Places</li> <li>DTS packages <ul> <li>encryption stuff</li> <li>filling Ga upload tables</li> <li>flexible MMF tree</li> <li>html examples</li> </ul> </li> <li>mmf data test</li> <li>mmf to fix <ul> <li>server consolidation W2K1 to W2K2</li> <li>server consolidation W2K3 to W2K4</li> </ul> </li> <li>tdbg6</li> <li>temp <ul> <li>totaler</li> <li>verify GAs</li> <li>views to re-run after hosp db refresh</li> </ul> </li> </ul> |        |
| Make New Folder OK                                                                                                    | Cancel |
| Provider Mode 04/24                                                                                                    | 8/2009 |

The screen at the right will "pop up" automatically when creating a new file. Subsequently, this function can be selected from the Tools menu.

NOTE: You need to have placed all of your LEAs CSV files into a single folder location. At the time of creating your cost report data file, you will need to select the folder that contains all of the LEA CSV files.

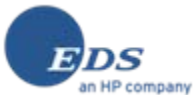

#### ISD Summary Process – General Information Worksheet

| 🖀 ммғ                                        |             |                   |                     |                          |
|----------------------------------------------|-------------|-------------------|---------------------|--------------------------|
| <u>File V</u> iew <u>T</u> ools <u>H</u> elp |             |                   |                     |                          |
| Di 🖬 🎒 🙎                                     |             |                   |                     |                          |
| Allega                                       | n Area Edu  | acational Service | Agency              |                          |
| 03000, 1144265620                            | FYE         | : 06/30/2009      |                     | Amend Level: 0           |
|                                              |             |                   |                     |                          |
| Medicaid Allowable Expenditure Summ          |             |                   | General Informatio  | n                        |
| General Information                          | 1           | ISD Code          | 03000               |                          |
| Local Education Agencies                     | 2           | ISD Name          | Allegar             | Area Educational Servic  |
| 😟 🕀 🛄 Medical Staff Costs                    | 3           | NPI               | 114426              | 65620                    |
| 🗄 💼 🛄 Transportation Costs                   | 4           | Prepared By       |                     |                          |
| Medical Staff Costs Summary                  | 5           | Phone Numbe       | er                  |                          |
| Transportation Costs Summary                 | 6           | FAX Number        |                     |                          |
| Reconciliation & Settlement                  | 7           | Email Addres:     | S                   |                          |
| Payment Details                              | 8           | Fiscal Year B     | legin 07/01/        | 2008                     |
|                                              | 9           | Fiscal Year E     | nd 06/30//          | 2009                     |
|                                              | 10          | Operating Sys     | stem (Window        | ws XP Build 2600 Service |
|                                              | 11          | Internet Explo    | rer version 6.0.290 | 00.5512                  |
|                                              | 12          | MDAC version      | n 2.81.11           | 32.0                     |
| The name of the person responsible for       | r preparing | this cost report  |                     |                          |
|                                              |             |                   |                     | ×                        |
|                                              | Provid      | der Mode          |                     | 04/28/2009               |

NOTE: Preparer completes "white" cells. Other cells are prefilled or calculated.

"Tool Tips" at bottom of screen (in yellow) show information related to highlighted cell.

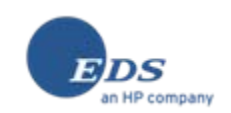

#### ISD Summary Process – Local Education Agencies Worksheet (Lists LEAs assigned to ISD)

| 🛱 MMF                                      |             |                |                      |                        |
|--------------------------------------------|-------------|----------------|----------------------|------------------------|
| <u>File View T</u> ools <u>H</u> elp       |             |                |                      |                        |
| 0 🖬 🖶 🎒 ?                                  |             |                |                      |                        |
| Allega                                     | n Area Educ | ational Servic | e Agency             |                        |
| 03000, 1144265620                          | FYE:        | 06/30/2009     |                      | Amend Level: 0         |
|                                            |             |                |                      |                        |
|                                            |             |                |                      | -1                     |
|                                            | Line        | LEA Mumber     | Local Education Agen | icles                  |
|                                            |             | 03030          | Allegan Public Scho  | ols                    |
|                                            | 2           | 03050          | Fennville Public Sch | ools                   |
|                                            | 3           | 03070          | Hopkins Public Scho  | ools                   |
| Medical Staff Costs Summary                | 4           | 03060          | Martin Public Schoo  | ls                     |
|                                            | 5           | 03020          | Otsego Public Scho   | ols                    |
| Reconciliation & Settlement                | 6           | 03010          | Plainwell Community  | / Schools              |
| Payment Details                            | 7           | 03040          | Wayland Union Sch    | ools                   |
| Questions and/or issues regarding School C | odes can b  | e-mailed to: r | atesetting@michigan. | gov or call: (517) 335 |
| -5330.                                     |             |                |                      |                        |
|                                            | Provid      | er Mode        |                      | 04/28/2009             |

NOTE: Contact MDCH if the LEA list is inaccurate.

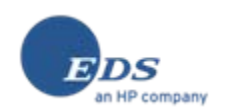

#### ISD Summary Process – Medical Staff Costs Worksheet

| MMF                                          |            |                |                                           |                     |          |
|----------------------------------------------|------------|----------------|-------------------------------------------|---------------------|----------|
| <u>File Vi</u> ew <u>T</u> ools <u>H</u> elp |            |                |                                           |                     |          |
| Di <b>B</b> 🖉 ?                              |            |                |                                           |                     |          |
| Allega                                       | n Area Edu | cational Ser   | vice Agency                               |                     |          |
| 03000, 1144265620                            | FYE:       | 06/30/2009     |                                           | Amend               | Level: 0 |
|                                              |            |                |                                           |                     |          |
|                                              |            |                |                                           |                     |          |
| Medicaid Allowable Expenditure Summ          | n Med      | Ical Statt Co  | osts - Allegan Area Educ<br>T             | ational Service Age | ncy      |
|                                              |            |                |                                           |                     |          |
|                                              |            |                |                                           | Staff               |          |
| Allegan Area Educational Ser                 |            | Function       |                                           | FTE                 | Sε       |
| Allegan Public Schools                       | Lin        | e Code         | Title and Object Code                     | (2)                 |          |
| Fennville Public Schools                     |            | 1 213          | Physician (1410)                          | 0.00                |          |
| Hopkins Public Schools                       |            | 2 213          | RN/LPN (1450)                             | 0.00                |          |
| Martin Public Schools                        |            | 3 213          | PT/PTA (1470)                             | 0.00                |          |
| Otsego Public Schools                        |            | 4 213<br>5 244 | DI)CUTA (1460)<br>Reuchologist/Reuch (14) | 0.00                |          |
| Plainwell Community Schools                  |            | 5 214<br>8 215 | Speech Therenist (1280                    | 0.00                |          |
| Wayland Union Schools                        |            | 7 215          | Audiologist (1490)                        | 0.00                |          |
| Transportation Costs                         |            | B 215          | Supervised TSLI's (1240                   | 0.00                |          |
| Medical Staff Costs Summary                  |            | 9 216          | Social Worker (1440)                      | 0.00                |          |
| Peoperitation Costs Summary                  | 1          | 0 217          | O&M Specialist (1290)                     | 0.00                |          |
| Peyment Details                              | 1          | 1              | Total                                     | 0.00                |          |
|                                              |            |                |                                           |                     |          |
|                                              |            | -              |                                           |                     |          |
|                                              |            |                |                                           |                     |          |
|                                              |            |                |                                           |                     |          |
|                                              |            |                |                                           |                     |          |
| Count of staff included in RMTS (Value is us | er entered | and rounde     | d to 2 decimal places.)                   |                     | ~        |
|                                              |            |                |                                           |                     |          |
| 1                                            |            |                |                                           |                     |          |
|                                              |            |                |                                           |                     |          |
|                                              | Provid     | ler Mode       |                                           | 04/28/2009          |          |

NOTE: The default screen display size is set to accommodate smaller monitors with lower resolution. Scroll bars are available and column widths may be changed. The screen may also be expanded to accommodate larger monitors with higher resolution.

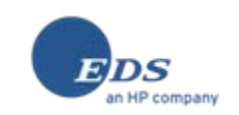

#### ISD Summary Process – Medical Staff Costs Worksheet (Expanded)

| MMF                                                                                                    |                                  |                  |                                |                     |                 |                                         |                                                            |                                 |              |  |  |  |
|----------------------------------------------------------------------------------------------------|----------------------------------|------------------|--------------------------------|---------------------|-----------------|-----------------------------------------|------------------------------------------------------------|---------------------------------|--------------|--|--|--|
| <u>File V</u> iew <u>T</u> ools <u>H</u> elp                                                                        |                                  |                  |                                |                     |                 |                                         |                                                            |                                 |              |  |  |  |
| Di 🖬 🖨 🙎                                                                                                    |                                  |                  |                                |                     |                 |                                         |                                                            |                                 |              |  |  |  |
|                                                                                                    |                                  | 1                | Allegan Area Educational Servi | ce Agency           |                 |                                         |                                                            |                                 |              |  |  |  |
| 03000, 1144265620 FYE: 06/30/2009                                                                                   |                                  |                  |                                |                     |                 |                                         |                                                            |                                 |              |  |  |  |
| Medicaid Allowable Expenditure Summary Report Medical Staff Costs - Allegan Area Educational Service Agency (03000) |                                  |                  |                                |                     |                 |                                         |                                                            |                                 |              |  |  |  |
| General Information                                                                                                 | al Service Agency                | Function<br>Code | Title and Object Code          | Staff<br>FTE<br>(2) | Salaries<br>(3) | Benefits<br>2100, 2800<br>& 2900<br>(4) | Purchased<br>Services<br>3130, 3190,<br>4120 & 4220<br>(5) | Other<br>Expend.<br>7410<br>(8) | Total<br>(9) |  |  |  |
| Allegan Public Schools                                                                                              | 1                                | 213              | Physician (1410)               | 0.00                | 0.              | 0.                                      | 0.                                                         | 0.                              | 0.           |  |  |  |
| Fennville Public Schools                                                                                            | 2                                | 213              | RN/LPN (1450)                  | 0.00                | 0.              | 0.                                      | 0.                                                         | 0.                              | 0.           |  |  |  |
| Hopkins Public Schools                                                                                              | 3                                | 213              | PT/PTA (1470)                  | 0.00                | 0.              | 0.                                      | 0.                                                         | 0.                              | 0.           |  |  |  |
| Cteare Public Schools                                                                                               | 4                                | 213              | OT/COTA (1480)                 | 0.00                | 0.              | 0.                                      | 0.                                                         | 0.                              | 0.           |  |  |  |
|                                                                                                    | 5                                | 214              | Psychologist/Psych (1430)      | 0.00                | 0.              | 0.                                      | 0.                                                         | 0.                              | 0.           |  |  |  |
|                                                                                                    | 6                                | 215              | Speech Therapist (1280)        | 0.00                | 0.              | 0.                                      | 0.                                                         | 0.                              | 0.           |  |  |  |
|                                                                                                    | 7                                | 215              | Audiologist (1490)             | 0.00                | 0.              | 0.                                      | 0.                                                         | 0.                              | 0.           |  |  |  |
| Medical Staff Costs Summar                                                                                          | 8                                | 215              | Supervised TSLI's (1240)       | 0.00                | 0.              | 0.                                      | 0.                                                         | 0.                              | 0.           |  |  |  |
|                                                                                                    | 9                                | 216              | Social Worker (1440)           | 0.00                | 0.              | 0.                                      | 0.                                                         | 0.                              | 0.           |  |  |  |
| Reconciliation & Settlement                                                                                         | 10                               | 217              | O&M Specialist (1290)          | 0.00                | 0.              | 0.                                      | 0.                                                         | 0.                              | 0.           |  |  |  |
| Payment Details                                                                                                    | 11                               |                  | Total                          | 0.00                | 0.              | 0.                                      | 0.                                                         | 0.                              | 0.           |  |  |  |
| Count of staff included in RMTS (Value                                                                              | e is user entered and rounded to | ) 2 decima       | I places.)                     |                     |                 |                                         |                                                            |                                 |              |  |  |  |
|                                                                                                    | 09603000.mer                     |                  | Provider Mode                  |                     |                 |                                         |                                                            | 04/28/2009                      |              |  |  |  |

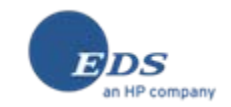

#### ISD Summary Process – Transportation Costs Worksheet

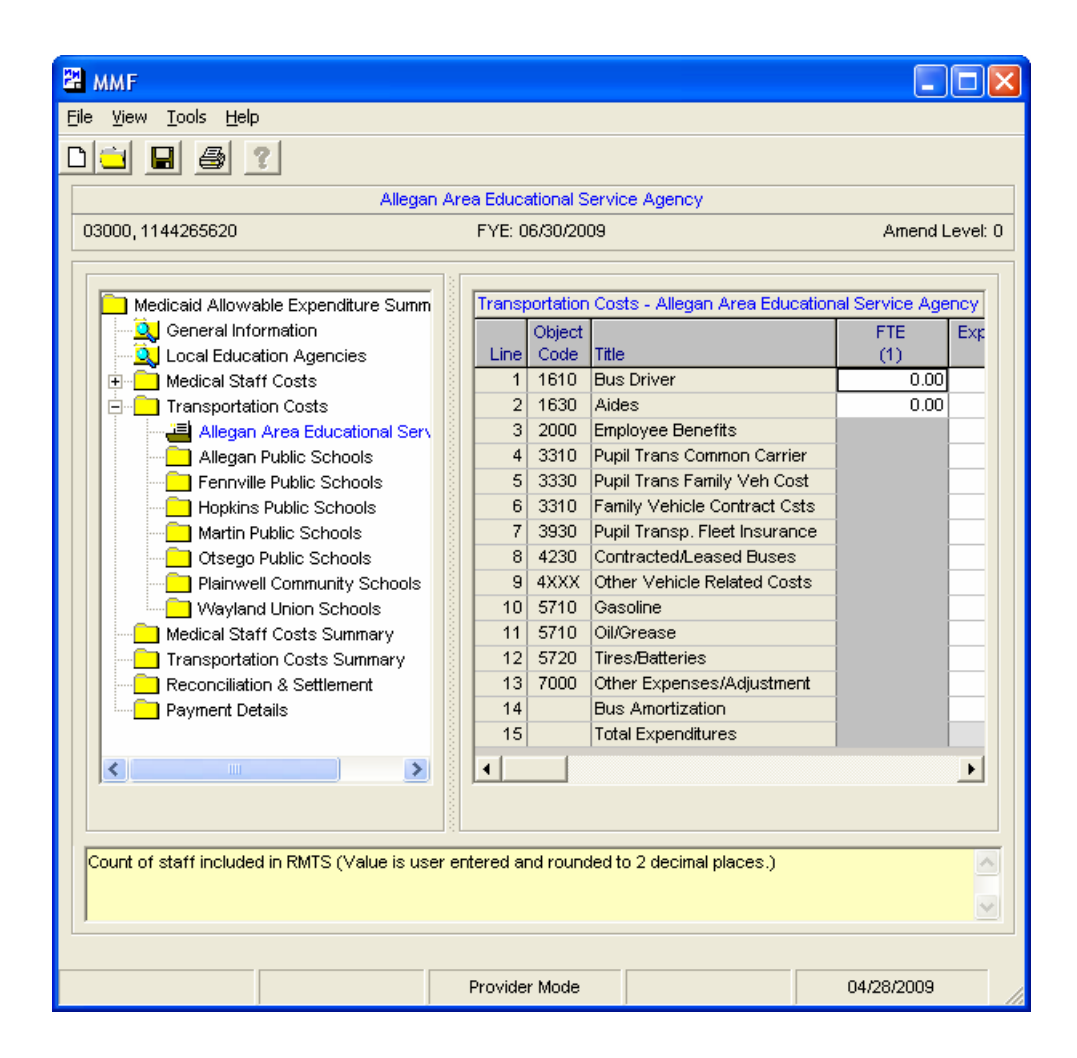

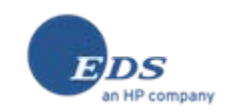

#### ISD Summary Process – Transportation Costs Worksheet (Expanded)

| 躍 ммг                                                          |          |         |                          |                        |                    |               |                |
|----------------------------------------------------------------|----------|---------|--------------------------|------------------------|--------------------|---------------|----------------|
| <u>File V</u> iew <u>T</u> ools <u>H</u> elp                   |          |         |                          |                        |                    |               |                |
| 0 🖬 🖪 🎒 👔                                                      |          |         |                          |                        |                    |               |                |
|                                                                | Alleg    | an Area | a Educational Service Ag | gency                  |                    |               |                |
| 03000, 1144265620                                              |          |         | FYE: 06/30/2009          |                        |                    |               | Amend Level: 0 |
|                                                                |          |         |                          |                        |                    |               |                |
|                                                                | -        |         | -                        |                        | 10 1 1             |               |                |
| Medicaid Allowable Expenditure Summary Report                  |          |         | Transportation Costs     | - Allegan Area Educati | onal Service A     | gency (03000) |                |
|                                                                | Line     | Object  | Titla                    | FIE                    | Expenditure<br>(4) | Expenditure   | Total<br>(9)   |
| Medical Staff Costs                                            | 1        | 1610    | Rus Driver               | 0.00                   | (4)                | (0)           | (3)            |
|                                                                | 2        | 1630    | Aides                    | 0.00                   | 0.                 | 0.            | 0              |
| Allegan Area Educational Service Agency                        | 3        | 2000    | Employee Benefits        | 0.00                   | 0.                 | 0.            | 0.             |
| Allegan Public Schools                                         | 4        | 3310    | Pupil Trans Common Ca    | arrier                 | 0.                 | 0.            | 0.             |
| Fennville Public Schools                                       | 5        | 3330    | Pupil Trans Family Veh   | Cost                   | 0.                 | 0.            | 0.             |
| - Hopkins Public Schools                                       | 6        | 3310    | Family Vehicle Contract  | t Csts                 | 0.                 | 0.            | 0.             |
| Martin Public Schools                                          | 7        | 3930    | Pupil Transp. Fleet Insu | rance                  | 0.                 | 0.            | 0.             |
| Otsego Public Schools                                          | 8        | 4230    | Contracted/Leased Bus    | ses                    | 0.                 | 0.            | 0.             |
| Plainwell Community Schools                                    | 9        | 4XXX    | Other Vehicle Related (  | Costs                  | 0.                 | 0.            | 0.             |
| Wayland Union Schools                                          | 10       | 5710    | Gasoline                 |                        | 0.                 | 0.            | 0.             |
| Medical Staff Costs Summary                                    | 11       | 5710    | Oil/Grease               |                        | 0.                 | 0.            | 0.             |
| - 🔍 Transportation Costs Summary                               | 12       | 5720    | Tires/Batteries          |                        | 0.                 | 0.            | 0.             |
| Reconciliation & Settlement                                    | 13       | 7000    | Other Expenses/Adjust    | ment                   | 0.                 | 0.            | 0.             |
| Payment Details                                                | 14       |         | Bus Amortization         |                        | 0.                 | 0.            | 0.             |
|                                                                | 15       |         | Total Expenditures       |                        | 0.                 | 0.            | 0.             |
|                                                                | J        |         |                          |                        |                    |               |                |
| 445                                                            |          |         |                          |                        |                    |               |                |
| Count of staff included in PMTS (Value is user entered and rol | upded to | 2 decir | nel places )             |                        |                    |               | 1221           |
| Count of starr included in NW13 (Value is user entered and for | unueu tu |         | narpiaces.)              |                        |                    |               | <u></u>        |
|                                                                |          |         |                          |                        |                    |               | ~              |
|                                                                |          |         |                          |                        |                    |               |                |
|                                                                |          |         |                          |                        |                    |               |                |
| 09603000.mer                                                   |          | Pr      | ovider Mode              |                        |                    | 04/28/200     | 9              |

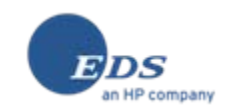

## ISD Summary Process – Medical Staff Costs Summary Worksheet

| File View Tools Help                                                |                                                |
|---------------------------------------------------------------------|------------------------------------------------|
|                                                                     |                                                |
|                                                                     |                                                |
| Allegan Area Educational Serv                                       | vice Agency                                    |
| 03000, 1144265620 FYE: 06/30/2009                                   | Amend Level: 0                                 |
|                                                                     |                                                |
|                                                                     |                                                |
| Medicaid Allowable Expenditure Summ                                 | sts Summary - Allegan Area Educational Service |
|                                                                     | SE-41 A                                        |
| Euclai Education Agencies     Title and C     Title and C           | Dbject Code Coc                                |
|                                                                     | ́в                                             |
| Medical Staff Costs Summary                                         | (1410) 21:                                     |
| Transportation Costs Summary 2 RNLPN (1                             | 450) 21:                                       |
| Reconciliation & Settlement 3 PT/PTA (14                            | 470) 21:                                       |
| Payment Details                                                     | (1480) 21:                                     |
| 5 Psycholog                                                         | jist/Psych (1430) 21-                          |
| 6 Speech Tr                                                         | herapist (1280) 21:                            |
| 7 Audiologis                                                        | st (1490) 21:                                  |
| 8 Supervise                                                         | rd TSLI'S (1240) 21:                           |
| 10 OPM Spec                                                         | rker (1440) 211                                |
| 11 TCM (from                                                        | PCG financials)                                |
| 12 Personal C                                                       | Care (from PCG financials)                     |
| 13 Subtotal D                                                       | virect Costs                                   |
| 14 Indirect Co                                                      | nst Percentare                                 |
|                                                                     |                                                |
|                                                                     |                                                |
|                                                                     |                                                |
| Sum of all FTEs (Value is calculated or passed and rounded to 2 dev | cimal places.)                                 |
|                                                                     |                                                |
|                                                                     | <u>⊻</u>                                       |
|                                                                     |                                                |
|                                                                     |                                                |

NOTE: Summary of previous forms. No user input cells on this worksheet.

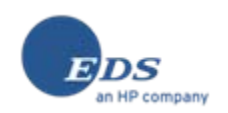

## ISD Summary Process – Medical Staff Costs Summary Worksheet (Expanded)

| 🛱 MMF                                                                                                    |                                   |                                           |                                  |                   |                                  |                          |                                    |  |  |  |
|----------------------------------------------------------------------------------------------------|-----------------------------------|-------------------------------------------|----------------------------------|-------------------|----------------------------------|--------------------------|------------------------------------|--|--|--|
| <u>File View Tools H</u> elp                                                                                                |                                   |                                           |                                  |                   |                                  |                          |                                    |  |  |  |
| 0 🖬 🖬 🎒 🏌                                                                                                    |                                   |                                           |                                  |                   |                                  |                          |                                    |  |  |  |
|                                                                                                    |                                   | Allegan Area Educational Service Age      | ncy                              |                   |                                  |                          |                                    |  |  |  |
| 03000, 1144265620 FYE: 06/30/2009 Amend Level                                                                               |                                   |                                           |                                  |                   |                                  |                          |                                    |  |  |  |
| Medicaid Allowable Expenditure Summary Report Medical Staff Costs Summary - Allegan Area Educational Service Agency (03000) |                                   |                                           |                                  |                   |                                  |                          |                                    |  |  |  |
| General Information                                                                                                    | T<br>Line A                       | itle and Object Code                      | SE-4096<br>Function<br>Code<br>B | FTE<br>Count<br>C | Total<br>Allowable<br>Costs<br>D | RMTS<br>Allowable %<br>E | Medicaid<br>Allocated<br>Cost<br>F |  |  |  |
| Medical Statt Costs                                                                                                    | 1 F                               | hysician (1410)                           | 213                              | 0.00              | 0.                               | 0.4619                   | 0.                                 |  |  |  |
| Transportation Costs Sum                                                                                                    | mary 2 F                          | RNALPN (1450)                             | 213                              | 0.00              | 0.                               | 0.4619                   | 0.                                 |  |  |  |
| Reconciliation & Settlement                                                                                                 | + 3 F                             | T/PTA (1470)                              | 213                              | 0.00              | 0.                               | 0.4619                   | 0.                                 |  |  |  |
| Payment Details                                                                                                    | 4 (                               | DT/COTA (1480)                            | 213                              | 0.00              | 0.                               | 0.4619                   | 0.                                 |  |  |  |
|                                                                                                    | 5 F                               | sychologist/Psych (1430)                  | 214                              | 0.00              | 0.                               | 0.4619                   | 0.                                 |  |  |  |
|                                                                                                    | 6 5                               | Speech Therapist (1280)                   | 215                              | 0.00              | 0.                               | 0.4619                   | 0.                                 |  |  |  |
|                                                                                                    | 74                                | Audiologist (1490)                        | 215                              | 0.00              | 0.                               | 0.4619                   | 0.                                 |  |  |  |
|                                                                                                    | 8 5                               | Supervised TSLI's (1240)                  | 215                              | 0.00              | 0.                               | 0.4619                   | 0.                                 |  |  |  |
|                                                                                                    | 9 5                               | Social Worker (1440)                      | 216                              | 0.00              | 0.                               | 0.4619                   | 0.                                 |  |  |  |
|                                                                                                    | 10 0                              | 0&M Specialist (1290)                     | 217                              | 0.00              | 0.                               | 0.4619                   | 0.                                 |  |  |  |
|                                                                                                    | 11 1                              | CM (from PCG financials)                  |                                  | 13.05             | 156,750.                         | 0.0866                   | 13,575.                            |  |  |  |
|                                                                                                    | 12 F                              | Personal Care (from PCG financials)       |                                  | 11.98             | 171,000.                         | 0.1855                   | 31,720.                            |  |  |  |
|                                                                                                    | 13 5                              | Subtotal Direct Costs                     | 1                                |                   |                                  |                          | 45,295.                            |  |  |  |
|                                                                                                    | 14                                | ndirect Cost Percentage                   |                                  |                   |                                  | 1                        | 0.0225                             |  |  |  |
|                                                                                                    | 15 1                              | ndirect Costs                             |                                  | 1.5               |                                  |                          | 1,019.                             |  |  |  |
|                                                                                                    | 16 T                              | otal Allowable Health Service Costs       |                                  |                   |                                  |                          | 46,314.                            |  |  |  |
|                                                                                                    | 17 N                              | /ledicaid Eligibility Rate                |                                  | 1.11              |                                  |                          | 0.4518                             |  |  |  |
|                                                                                                    | 18 T                              | otal Medicaid Allowable Health Service Co | osts                             |                   |                                  |                          | 20,925.                            |  |  |  |
| Sum of all FTEs (Value is calculated                                                                                        | or passed and rounded to 2 decima | al places.)                               |                                  |                   |                                  |                          |                                    |  |  |  |
|                                                                                                    | 09603000.mer                      | Provider Mode                             |                                  |                   |                                  | 04/28/2009               |                                    |  |  |  |

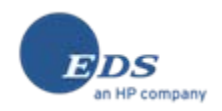

#### ISD Summary Process – Transportation Costs Summary Worksheet

| Image: Second state state sta | Area Educational Service Agency                                                                                                    |                                                   |
|----------------------------------------------------------------------------------------------------|----------------------------------------------------------------------------------------------------|---------------------------------------------------|
| Medicaid Allowable Expenditure Summ                                                                                                    | Transportation Costs Summary - Alleg                                                                                                    | an Area Educational                               |
| Medical Staff Costs     Medical Staff Costs     Medical Staff Costs Summary     Transportation Costs Summary     Reconciliation & Settlement     Payment Details                                                                                                    | Line A<br>1 Bus Driver<br>2 Aides<br>3 Employee Benefits<br>4 Pupil Trans Common Carrier<br>5 Pupil Trans Family Veh Cost<br>6 Earnity Vehicle Contract Csts | B<br>1610<br>1630<br>2000<br>3310<br>3330<br>3310 |
|                                                                                                    | 7 Pupil Transp. Fleet Insurance<br>8 Contracted/Leased Buses<br>9 Other Vehicle Related Costs<br>10 Gasoline<br>11 Oil/Grease<br>12 Tires/Batteries          | 3930<br>4230<br>4XX0<br>5710<br>5710<br>5720      |
|                                                                                                    | 13 Other Expenses/Adjustment                                                                                                    | 7000                                              |
| Sum of all Bus Driver FTE Counts (Value is cal                                                                                                    | Provider Mode                                                                                                    | aces.)                                            |

NOTE: Summary of previous forms.

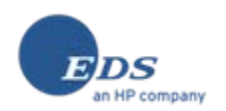

#### ISD Summary Process – Transportation Costs Summary Worksheet (Expanded)

| 000, 1144265620        |                         |      |                                                |                     |                   |                                  |
|------------------------|-------------------------|------|------------------------------------------------|---------------------|-------------------|----------------------------------|
|                        |                         |      | FYE: 06/30/2009                                |                     |                   | Amend                            |
| Medicaid Allowable Exp | enditure Summary Report |      | Transportation Costs Summary - Allegan Area Ec | lucational S        | Service Agenc     | v (03000)                        |
| General Information    | encies                  | Line | Title                                          | Object<br>Code<br>B | FTE<br>Count<br>C | Total<br>Allowable<br>Costs<br>D |
| Iransportation Cost    | S                       | 1    | Bus Driver                                     | 1610                | 0.00              |                                  |
| Medical Statt Costs    | Summary                 | 2    | Aides                                          | 1630                | 0.00              |                                  |
| Iransportation Cost    | s Summary               | 3    | Employee Benefits                              | 2000                |                   |                                  |
| Reconciliation & Set   | tiement                 | 4    | Pupil Trans Common Carrier                     | 3310                | -                 | 1                                |
|                        |                         | 5    | Pupil Trans Family Veh Cost                    | 3330                | 2                 |                                  |
|                        |                         | 6    | Family Vehicle Contract Csts                   | 3310                | 1                 |                                  |
|                        |                         | 7    | Pupil Transp. Fleet Insurance                  | 3930                | 1                 |                                  |
|                        |                         | 8    | Contracted/Leased Buses                        | 4230                | 2                 |                                  |
|                        |                         | 9    | Other Vehicle Related Costs                    | 4XXX                | 1                 |                                  |
|                        |                         | 10   | 10 Gasoline                                    |                     | 1                 |                                  |
|                        |                         | 11   | 11 Oil/Grease                                  | 5710                | 1                 |                                  |
|                        |                         | 12   | Tires/Batteries                                | 5720                | -                 |                                  |
|                        |                         | 13   | Other Expenses/Adjustment                      | 7000                | 1                 |                                  |
|                        |                         | 14   | Bus Amortization                               |                     |                   |                                  |
|                        |                         | 15   | Transportation Costs                           |                     |                   |                                  |
|                        |                         | 16   | Indirect Cost Percentage                       |                     |                   | 0.022                            |
|                        |                         | 17   | Indirect Costs                                 |                     |                   |                                  |
|                        |                         | 18   | Total Allowable Transportation Costs           |                     |                   |                                  |
|                        |                         | 19   | Total One-Way Special Education Bus Trips      |                     |                   | 1                                |
|                        |                         | 20   | Total Cost per One-Way Trip                    |                     |                   | 0.0                              |
|                        |                         | 21   | Total Allowable Trips                          |                     |                   | 1                                |
|                        |                         | 22   | Total Medicaid Allowable Transportation Costs  |                     |                   | 4                                |

NOTE: Line 21 is entered by MDCH based upon submitted claims.

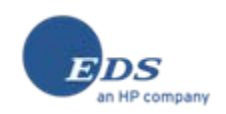

## ISD Summary Process – Reconciliation & Settlement Worksheet

| 🛱 MMF                                        |                |                  |            |               |                            |
|----------------------------------------------|----------------|------------------|------------|---------------|----------------------------|
| <u>File V</u> iew <u>T</u> ools <u>H</u> elp |                |                  |            |               |                            |
| Di 🖬 🖨 🔋                                     |                |                  |            |               |                            |
| All                                          | egan Area Edu  | cational Servio  | ce Agenc   | у             |                            |
| 03000, 1144265620                            | FYE:           | 06/30/2009       |            |               | Amend Level: 0             |
|                                              |                |                  |            |               |                            |
| Medicaid Allowable Expenditure Su            | mm Rei         | conciliation & S | Settlement | - Allegan An  | ea Educational Service     |
|                                              |                |                  |            |               |                            |
| Local Education Agencies                     | Lin            | e Time Period    |            | Description   |                            |
| 🗄 📄 Medical Staff Costs                      |                | 1 July - Septer  | mber       | Total Medica  | id Allowable Health Serv   |
| 🕀 💼 Transportation Costs                     |                | 2 July - Septer  | mber       | Interim Paym  | ients                      |
| Medical Staff Costs Summary                  |                | 3 July - Septer  | mber       | Total Allows  | ble Medicaid Costs         |
| Transportation Costs Summary                 |                | 4 October - De   | ecember    | Total Medica  | id Allowable Health Serv   |
| Reconciliation & Settlement                  |                | 5 October - De   | ecember    | Interim Paym  | ients                      |
| Payment Details                              |                | 6 October - De   | ecember    | Total Allowa  | ble Medicaid Costs         |
|                                              |                | 7 January - M    | arch       | Total Medica  | id Allowable Health Serv   |
|                                              |                | 8 January - M    | arch       | Interim Paym  | ients                      |
|                                              |                | 9 January - M    | arch       | Total Allowa  | ble Medicaid Costs         |
|                                              | 1              | 0 April - June   |            | Total Medica  | id Allowable Health Serv   |
|                                              | 1              | 1 April - June   |            | Interim Paym  | ients                      |
|                                              | 1              | 2 April - June   |            | Total Allowa  | ble Medicaid Costs         |
|                                              | 1              | 3                |            | Total Full Ye | ar Medicaid Allowable C    |
|                                              | 1              | 4                |            | Less Any In   | itial or Final Settlements |
|                                              | 1              | 5                |            | Amount Due    | To/From the ISD            |
| <                                            | >              |                  |            |               | •                          |
|                                              |                |                  |            |               |                            |
|                                              |                |                  |            |               |                            |
|                                              |                |                  |            |               |                            |
| First Quarter Total Medicaid Allowable He    | alth Service C | osts (Value is   | calculate  | d or passed : | and rounded to a 🛛 📐       |
| whole number.)                               |                |                  |            |               |                            |
| 1                                            |                |                  |            |               |                            |
|                                              |                |                  |            |               |                            |
|                                              | Provid         | ler Mode         |            |               | 04/28/2009                 |

NOTE: Summary and calculations based upon previous forms. No user input cells on this worksheet.

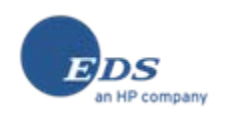

## ISD Summary Process – Reconciliation & Settlement Worksheet (Expanded)

| MMF                                               |                                  |               |                                   |                    |                  |              |            |           |  |
|---------------------------------------------------|----------------------------------|---------------|-----------------------------------|--------------------|------------------|--------------|------------|-----------|--|
| <u> File V</u> iew <u>T</u> ools <u>H</u> elp     |                                  |               |                                   |                    |                  |              |            |           |  |
|                                                   |                                  |               |                                   |                    |                  |              |            |           |  |
|                                                   |                                  |               |                                   |                    |                  |              |            |           |  |
|                                                   |                                  | Allegan A     | rea Educational Service Agency    | y                  |                  |              |            |           |  |
| 03000, 1144265620 FYE: 06/30/2009 Amend Lev       |                                  |               |                                   |                    |                  |              |            |           |  |
|                                                   | 181                              |               |                                   |                    |                  |              |            |           |  |
| Medicaid Allowable Expenditure Summary F          | Report                           |               | Reconciliation & Settlement       | Allegan Area Educa | tional Service A | aency (03000 | ì          |           |  |
| General Information                               |                                  |               |                                   |                    | Gross            |              | Total      | 60%       |  |
| Local Education Agencies                          | Line Time Period                 | d             | Description                       |                    | Costs            | FMAP         | Federal    | ISD Share |  |
| 🗄 🦲 Medical Staff Costs                           | 1 July - Sept                    | tember        | Total Medicaid Allowable Healt    | th Service Costs   | 5,231.           | 0.5810       | 3,039.     | 1,823.    |  |
| 🗉 💼 🧰 Transportation Costs                        | 2 July - Sept                    | tember        | Interim Payments                  |                    |                  |              |            | 150,570.  |  |
| Medical Staff Costs Summary                       | 3 July - Sept                    | tember        | Total Allowable Medicaid Cost:    | s                  |                  |              |            | -148,747. |  |
| - Q Transportation Costs Summary                  | 4 October - I                    | December      | Total Medicaid Allowable Healt    | th Service Costs   | 5,231.           | 0.6958       | 3,640.     | 2,184.    |  |
| Reconciliation & Settlement                       | 5 October - I                    | December      | Interim Payments                  |                    |                  |              |            | 156,501.  |  |
| 🔜 🛄 Payment Details                               | 6 October - I                    | December      | Total Allowable Medicaid Cost     | s                  |                  |              |            | -154,317. |  |
|                                                   | 7 January - 1                    | March         | Total Medicaid Allowable Healt    | th Service Costs   | 5,231.           | 0.6958       | 3,640.     | 2,184.    |  |
|                                                   | 8 January - 1                    | March         | Interim Payments                  |                    |                  |              |            | 52,167.   |  |
|                                                   | 9 January - t                    | March         | Total Allowable Medicaid Cost     | s                  |                  |              |            | -49,983.  |  |
|                                                   | 10 April - June                  | е             | Total Medicaid Allowable Healt    | th Service Costs   | 5,231.           | 0.6958       | 3,640.     | 2,184.    |  |
|                                                   | 11 April - June                  | е             | Interim Payments                  |                    |                  |              |            | 0.        |  |
|                                                   | 12 April - June                  | е             | Total Allowable Medicaid Cost     | s                  |                  |              |            | 2,184.    |  |
|                                                   | 13                               |               | Total Full Year Medicaid Allow    | able Costs         |                  | l            |            | -350,863. |  |
|                                                   | 14                               |               | Less Any Initial or Final Settler | nents              |                  | l            |            | 0.        |  |
|                                                   | 15                               |               | Amount Due To/From the ISD        |                    |                  | 1            |            | -350,863. |  |
|                                                   |                                  |               |                                   |                    |                  |              |            |           |  |
|                                                   |                                  |               |                                   |                    |                  |              |            |           |  |
| First Quarter Total Medicaid Allowable Health Ser | vice Costs (Value is calculated) | or passed     | and rounded to a whole numbe      | r.)                |                  |              |            |           |  |
|                                                   |                                  | 596 SCI29-203 |                                   |                    |                  |              |            |           |  |
|                                                   |                                  |               |                                   |                    |                  |              |            |           |  |
|                                                   |                                  |               |                                   |                    |                  |              |            |           |  |
|                                                   |                                  |               |                                   |                    |                  |              |            |           |  |
|                                                   | 09603000.mer                     | F             | Provider Mode                     |                    |                  |              | 04/28/2009 |           |  |

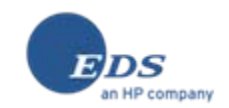

## ISD Summary Process – Payment Details Worksheet

| MMF                                                  |            |               |                         |                      |        |  |  |  |  |  |
|------------------------------------------------------|------------|---------------|-------------------------|----------------------|--------|--|--|--|--|--|
| <u>File View T</u> ools <u>H</u> elp                 |            |               |                         |                      |        |  |  |  |  |  |
| Di 🖪 🖉 🙎                                             |            |               |                         |                      |        |  |  |  |  |  |
| Allegan Area Educational Service Agency              |            |               |                         |                      |        |  |  |  |  |  |
| 03000, 1144265620                                    | FYE: I     | 06/30/2009    |                         | Amend Le             | vel: 0 |  |  |  |  |  |
|                                                      |            |               |                         |                      |        |  |  |  |  |  |
| A the disaction of the Disaction of the second state |            | weet Deteile  | Allewer Aven Educat     | innel Comine America |        |  |  |  |  |  |
|                                                      | Pay        | Deuroet Tur   | - Allegari Area Educal  | Ional Service Agency | In.    |  |  |  |  |  |
|                                                      |            | Payment Typ   | e Adiustment            | Payment Date         | PE     |  |  |  |  |  |
| Medical Staff Costs                                  |            | Interim Gros  | s Adjustment            | 08/06/2008           |        |  |  |  |  |  |
|                                                      | 3          | Interim Gros  | s Adjustment            | 09/03/2008           |        |  |  |  |  |  |
| Medical Staff Costs Summary                          | 4          | Interim Gros  | s Adjustment            | 10/01/2008           |        |  |  |  |  |  |
| Transportation Costs Summary                         | 5          | Interim Gros  | s Adjustment            | 11/05/2008           |        |  |  |  |  |  |
| Reconciliation & Settlement                          | 6          | Interim Gros  | s Adjustment            | 12/02/2008           |        |  |  |  |  |  |
| Payment Details                                      | 7          | Interim Gros  | s Adjustment            | 12/10/2008           |        |  |  |  |  |  |
|                                                      | 8          | Interim Gros  | s Adjustment            | 01/06/2009           |        |  |  |  |  |  |
| <                                                    |            | (             |                         |                      | •      |  |  |  |  |  |
|                                                      |            |               |                         |                      |        |  |  |  |  |  |
|                                                      | 3          |               |                         |                      |        |  |  |  |  |  |
| Lists the type of payment including Interim Pa       | yments and | l Settlements | (Value is calculated or | rpassed.)            |        |  |  |  |  |  |
|                                                      |            |               |                         |                      |        |  |  |  |  |  |
|                                                      | Provide    | er Mode       |                         | 04/28/2009           |        |  |  |  |  |  |

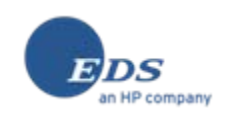

# ISD Summary Process – Payment Details Worksheet (Expanded)

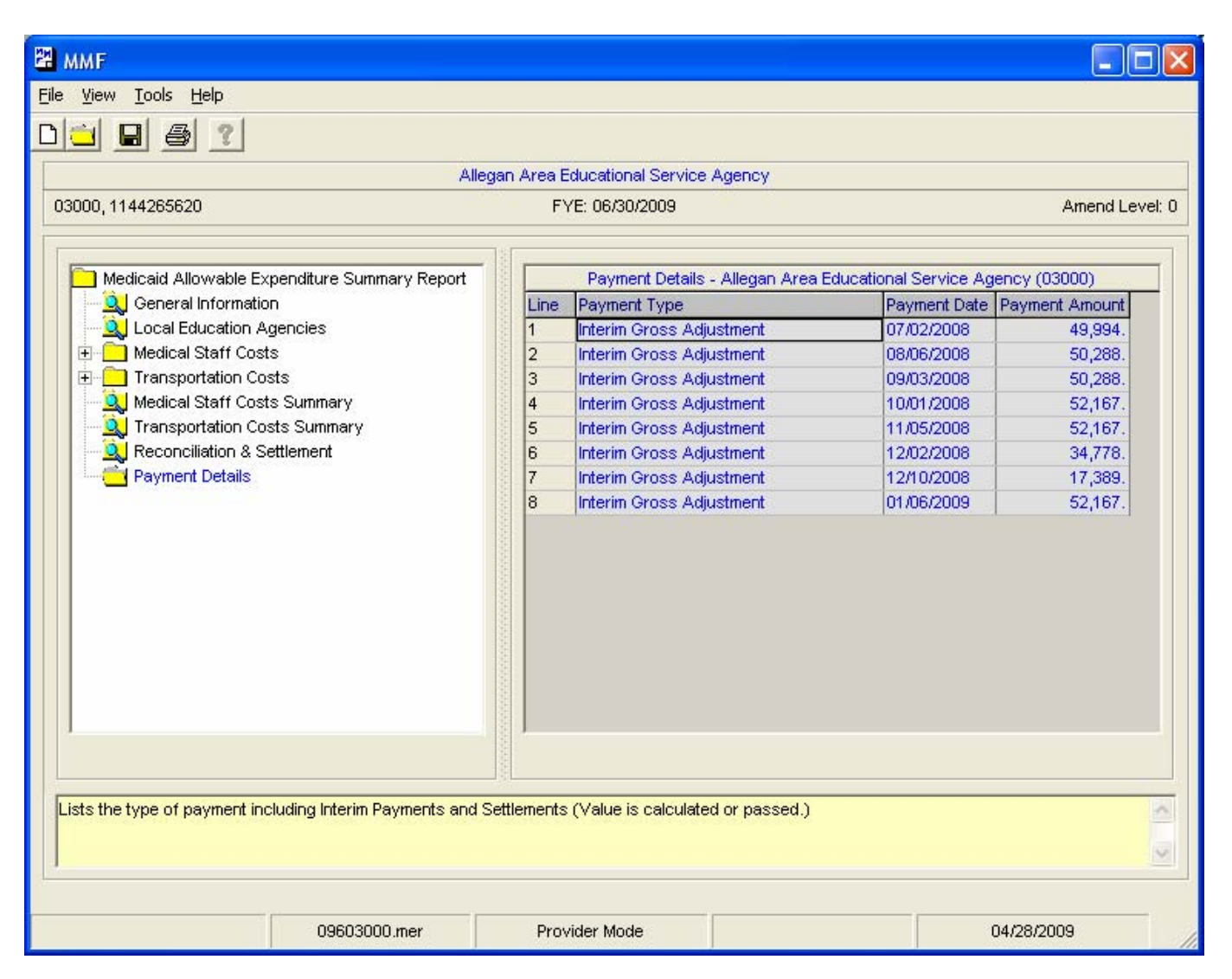

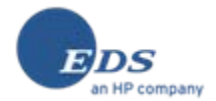

## ISD Summary Process – Saving the Cost Report File

| MMF                                                                      |                                         |                     |                    |                          |  |
|--------------------------------------------------------------------------|-----------------------------------------|---------------------|--------------------|--------------------------|--|
| <u>File V</u> iew <u>T</u> ools <u>H</u> elp                             |                                         |                     |                    |                          |  |
| New Ctrl+N<br>Open From File                                             |                                         |                     |                    |                          |  |
| Allega                                                                   | Allegan Area Educational Service Agency |                     |                    |                          |  |
| Save Ctri+5                                                              | FYE: 06/30/2009 Amend Level: 0          |                     |                    |                          |  |
|                                                                          |                                         |                     |                    |                          |  |
| Print Ctrl+P                                                             |                                         |                     |                    |                          |  |
| Close                                                                    |                                         | Ge                  | eneral Information | n                        |  |
|                                                                          |                                         | ISD Code            | 03000              | Aven Educational Courts  |  |
| Exit                                                                     | 2                                       | ISD Name            | Allegan            | Area Educational Servic  |  |
|                                                                          | 4                                       | Drenared By         | 114420             | 3020                     |  |
| Medical Staff Costs Summary                                              | 5                                       | Phone Number        |                    |                          |  |
|                                                                          | 6                                       | EAX Number          |                    |                          |  |
| Reconciliation & Settlement                                              | 7                                       | Email Address       |                    |                          |  |
| Payment Details                                                          | 8                                       | Fiscal Year Begin   | 07/01/2            | 008                      |  |
|                                                                          | 9                                       | Fiscal Year End     | 06/30/2            | 009                      |  |
|                                                                          | 10                                      | Operating System    | window             | vs XP Build 2600 Service |  |
|                                                                          |                                         | Internet Explorer v | version 6.0.290    | 0.5512                   |  |
|                                                                          | 12                                      | MDAC version        | 2.81.11            | 32.0                     |  |
|                                                                          |                                         |                     |                    |                          |  |
| Enter the name of the person responsible for preparing this cost report. |                                         |                     |                    |                          |  |
| Provider Mode 04/28/2009                                                 |                                         |                     |                    |                          |  |

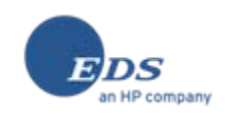

### ISD Summary Process – File Saved Successfully

| MMF                                                                      |                                       |                    |                    |                          |  |  |
|--------------------------------------------------------------------------|---------------------------------------|--------------------|--------------------|--------------------------|--|--|
| <u>File Vi</u> ew <u>I</u> ools <u>H</u> elp                             |                                       |                    |                    |                          |  |  |
| Di 🖪 🖨 🙎                                                                 |                                       |                    |                    |                          |  |  |
| Allegar                                                                  | n Area Edu                            | cational Service A | Agency             |                          |  |  |
| 03000, 1144265620 FYE: 06/30/2009 Amend Level: 0                         |                                       |                    |                    |                          |  |  |
|                                                                          |                                       |                    |                    |                          |  |  |
|                                                                          |                                       |                    |                    |                          |  |  |
| Medicaid Allowable Expenditure Summ                                      |                                       | ICD Code           | General Informatio |                          |  |  |
|                                                                          | 1                                     | ISD Code           | 03000              | Area Educational Servic  |  |  |
| Medical Staff Costs                                                      | 3                                     | NDI                | Allegan            | SE20                     |  |  |
|                                                                          | 4                                     | Prenared By        | 114420             | 3020                     |  |  |
| Medical Staff Costs Summary                                              | 5                                     | Phone Number       |                    |                          |  |  |
|                                                                          | 6                                     | FAX Number         |                    |                          |  |  |
| Reconciliation & Settlement                                              | 7                                     | Email Address      |                    |                          |  |  |
| Payment Details                                                          | 8                                     | Fiscal Year Beg    | in 07/01/2         | 008                      |  |  |
|                                                                          | 9                                     | Fiscal Year End    | 06/30/2            | 009                      |  |  |
|                                                                          | 10                                    | Operating Syste    | em Windov          | vs XP Build 2600 Service |  |  |
|                                                                          | 11                                    | Internet Explorer  | r version 6.0.290  | 0.5512                   |  |  |
|                                                                          | 12                                    | MDAC version       | 2.81.11            | 32.0                     |  |  |
|                                                                          |                                       |                    |                    |                          |  |  |
| Enter the name of the person responsible for preparing this cost report. |                                       |                    |                    |                          |  |  |
| Successfully Saved File: 09603000.mer                                    |                                       |                    |                    |                          |  |  |
| 09603000.mer                                                             | 09603000.mer Provider Mode 04/28/2009 |                    |                    | 04/28/2009               |  |  |

NOTE: The file name displays at the bottom of the screen. The ISD submits this file to MDCH.

The example to the left shows the file name "09603000.mer". Each ISD will have a similarly named file with the last 5 characters ending in their own school code.

Do not rename this file!

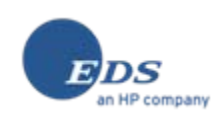

## ISD Summary Process – Choosing Print

| MMF                                                                      |                      |                                |                  |                    |                            |
|--------------------------------------------------------------------------|----------------------|--------------------------------|------------------|--------------------|----------------------------|
| <u>File View T</u> ools <u>H</u> elp                                     |                      |                                |                  |                    |                            |
| <u>N</u> ew Ctr<br>Open From File                                        | I+N                  | n Area Edu                     | icational Saruia | o Arronov          |                            |
| <u>S</u> ave Ctr<br>Save <u>A</u> s                                      | l+S                  | FYE: 06/30/2009 Amend Level: 0 |                  |                    |                            |
| Print Ctr                                                                | I+P<br>Inditure Summ |                                |                  | General Informa    | tion                       |
| ⊆lose                                                                    |                      | 1                              | ISD Code         | 0300               | 0                          |
| E.A                                                                      | ncies                | 2                              | ISD Name         | Alleg              | an Area Educational Servic |
|                                                                          |                      | 3                              | NPI              | 1144               | 265620                     |
| 🗄 💼 🛄 Transportati                                                       | on Costs             | 4                              | Prepared By      |                    |                            |
| 🦳 🧕 🧕 🧕 Medical Stat                                                     | f Costs Summary      | 5                              | Phone Numb       | er                 |                            |
| 🔍 Transportati                                                           | on Costs Summary     | 6                              | FAX Number       |                    |                            |
| 🔍 Reconciliatio                                                          | on & Settlement      | 7                              | Email Addres     | s                  |                            |
| 🖳 🔍 Payment De                                                           | tails                | 8                              | Fiscal Year B    | Begin 07/01        | /2008                      |
|                                                                          |                      | 9                              | Fiscal Year B    | End 06/30          | )/2009                     |
|                                                                          |                      | 10                             | Operating Sy     | /stem /Vind        | ows XP Build 2600 Service  |
|                                                                          |                      | 11                             | Internet Expl    | orer version 6.0.2 | 900.5512                   |
|                                                                          |                      | 12                             | MDAC version     | on 2.81.           | 1132.0                     |
|                                                                          |                      |                                |                  |                    |                            |
| Enter the name of the person responsible for preparing this cost report. |                      |                                |                  |                    |                            |
| 09603000.mer Provider Mode 04/28/2009                                    |                      |                                |                  |                    |                            |

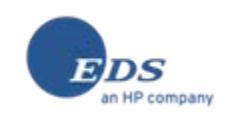

### ISD Summary Process – Print Certification

| MMF Print                                                                                                    |          |  |  |  |  |
|----------------------------------------------------------------------------------------------------|----------|--|--|--|--|
| Erint Q Q 85% ▼ 1/1 ← Back → Fg                                                                                                    | grward   |  |  |  |  |
|                                                                                                    |          |  |  |  |  |
| CERTIFICATION OF PUBLIC EXPENDITURE (CPE)                                                                                                    |          |  |  |  |  |
| GOVERNMENTAL PROVIDER USE ON LY: CERTIFICATION OF TOTAL COMPUTABLE PUBLIC EXPEN                                                                          |          |  |  |  |  |
| 1 Governmental Provider Name and Address:<br>Allegan Area Educational Service Agency<br>310 Thomas Steet<br>Allegan, Mil 19010-9158                      |          |  |  |  |  |
| 2 Reporting Period (Medicald State Plan Rate Year):                                                                                                    | Medic    |  |  |  |  |
| Fiom: 07.01.2008                                                                                                    |          |  |  |  |  |
| To: 06,90,2009                                                                                                    |          |  |  |  |  |
| 3 a. Type of Report b. Total Computable Centified Public Expenditure by Component                                                                        |          |  |  |  |  |
| [] Partal Period Report []                                                                                                    |          |  |  |  |  |
| [] Q anterly Cost Report Medical Services                                                                                                    |          |  |  |  |  |
| [] Fill Year Cost Report<br>[] Revised Cost Report<br>[] Revised Cost Report                                                                             | 5        |  |  |  |  |
| INTENTIONAL MISREPRESENTATION OR FALSIFICATION OF ANY INFORMATION CONTAINE<br>MAY BE PUNISHABLE BY FINE AND/OR IMPRISONMENT UNDER FEDERAL AND/OR STATE L |          |  |  |  |  |
|                                                                                                    | <u> </u> |  |  |  |  |
| Transportation Costs Summary<br>Reconciliation & Settlement                                                                                              |          |  |  |  |  |
| Payment Details Select All Select All                                                                                                    | Cancel   |  |  |  |  |

NOTE: The ISD submits the signed certification form to MDCH.

Sign the certification form and fax it to (517) 241-7408

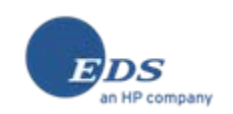

| 🕙 MDCH-BPCT - Micro | osoft Internet Explorer prov | rided by EDS COE |                                |  |  |
|---------------------|------------------------------|------------------|--------------------------------|--|--|
| <b>N</b> DCH        | File Tra                     | insfər           |                                |  |  |
| File                | Share File                   | Browse           | General                        |  |  |
| Upload File         | Share File                   | Upload Log       | Request Additional Area Access |  |  |
| Download File       | Delete Shared File           | Download Log     | Exit Application               |  |  |
|                     | Shared File Log              |                  |                                |  |  |
|                     |                              |                  |                                |  |  |
|                     |                              |                  | ×                              |  |  |
| <                   |                              |                  |                                |  |  |
| é                   |                              |                  | 🔒 😒 Local intranet 🛒           |  |  |

NOTE: Once the file has been saved via the MMF application, the ".mer" file can be uploaded to the HHPRD using the **MDCH File Transfer** application. Once Signed in, choose the "Upload File" link on the upper left side of the page.

When uploading, choose your Area name as the Area.

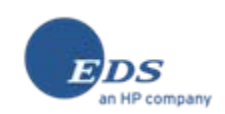

EDS, an HP company 5400 Legacy Drive Plano, TX 75024

EDS and the EDS logo are registered trademarks of Hewlett-Packard Development Company, LP. HP is an equal opportunity employer and values the diversity of its people. ©2008 Hewlett-Packard Development Company, LP.

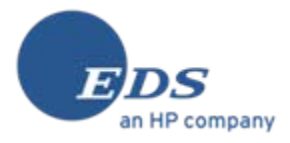

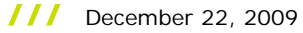